# **Monitor Dell E2725H**

Instrukcja serwisowa

Model - zgodność z przepisami: E2725H Typ - zgodność z przepisami: E2725Hc Czerwiec 2024 Rev. A00

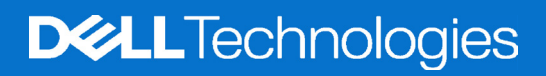

# Uwagi, przestrogi i ostrzeżenia

- (i) UWAGA: UWAGA oznacza ważną informację, która może pomóc w lepszym wykorzystaniu produktu.
- △ PRZESTROGA: PRZESTROGA oznacza potencjalną możliwość uszkodzenia sprzętu lub utraty danych i wskazuje, jak uniknąć problemu.
- ▲ OSTRZEŻENIE: OSTRZEŻENIE oznacza potencjalną możliwość wystąpienia uszkodzenia własności, obrażeń osób lub śmierci.

© 2023 Dell Inc. lub jej firmy zależne. Wszelkie prawa zastrzeżone. Dell Technologies, Dell i inne znaki towarowe to znaki towarowe Dell Inc. lub jej firm zależnych. Pozostałe znaki towarowe mogą być znakami towarowymi odpowiednich firm.

# Spis treści

| Instrukcje bezpieczeństwa                   | 3      |
|---------------------------------------------|--------|
| Przed rozpoczęciem pracy wewnątrz monitora  | 3      |
| Po pracy wewnątrz monitora                  | 3      |
| Widok monitora E2725H                       | 4      |
| Widok z przodu                              | 4      |
| Widok z boku i widok z tyłu                 | 4      |
| Widok z dołu                                | 5      |
| Główne komponenty monitora E2725H           | 3      |
| Schemat podłączenia okablowania             | 3      |
| Podłączenie kabli                           | 9      |
| Demontaż i ponowny montaż                   | כ      |
| Zalecane narzędzia                          | D      |
| Podstawa                                    | D      |
| Demontaż podstawy                           | С      |
| Instalacja podstawy                         | 1      |
| Pokrywa VESA                                | 1      |
| Zdejmowanie pokrywy VESA1                   | 1      |
| Instalacja pokrywy VESA                     | 2      |
| Pokrywa tylna                               | 3      |
| Zdejmowanie pokrywy tylnej                  | 3      |
| Instalacja pokrywy tylnej                   | 4      |
| Płyta klawiatury                            | 4      |
| Zdejmowanie płyty klawiatury                | 4      |
| Instalacja płyty klawiatury                 | 5      |
| Metalowa rama                               | 7      |
| Zdejmowanie metalowej ramy                  | /      |
| Instalacja metalowej ramy                   | 3      |
| Płyta głowna i płyta zasilania              | )<br>) |
| Zdejmowanie pryty głownej i płyty zasilania | ך<br>כ |
|                                             | _      |
|                                             | )<br>- |
|                                             | с<br>С |
| wbudowana diagnostyka                       | כ<br>7 |
| Problemy charakteryctyczne dla produktu     | /<br>p |
|                                             | י<br>ר |
| Rontaktowanie się z Tirmą Dell              | ,      |

# Instrukcje bezpieczeństwa

Użyj następujących zaleceń dotyczących bezpieczeństwa w celu zabezpieczenia monitora przed potencjalnym uszkodzeniem i zapewnienia bezpieczeństwa osobistego. Jeśli nie zostanie to określone inaczej w każdej procedurze dostarczonej w tym dokumencie założono, że użytkownik przeczytał dostarczone z monitorem informacje dotyczące bezpieczeństwa.

- (i) UWAGA: Przed użyciem monitora, należy przeczytać informacje dotyczące bezpieczeństwa dostarczone z posiadanym monitorem i wydrukowane na produkcie. Dokumentację należy zachować w bezpiecznym miejscu do wykorzystania w przyszłości.
- ▲ OSTRZEŻENIE: Używanie elementów sterowania, regulacji lub procedur, innych niż określone w tej dokumentacji, może spowodować narażenie na porażenie prądem elektrycznym, zagrożenia związane z prądem elektrycznym i/lub zagrożenia mechaniczne.
- PRZESTROGA: Możliwy długotrwały efekt słuchania audio przy wysokiej głośności przez słuchawki (na monitorze, który je obsługuje), może spowodować uszkodzenie słuchu.
- Monitor należy umieścić na trwałej powierzchni i obsługiwać z zachowaniem ostrożności. Ekran jest delikatny i po upuszczeniu lub uderzeniu ostrym przedmiotem, można go uszkodzić.
- Należy się upewnić, że monitor jest zasilany prądem zmiennym dostępnym w miejscu użytkownika.
- Monitor należy utrzymywać w temperaturze pokojowej. Zbyt niska lub wysoka temperatura może wpływać negatywnie na ciekłe kryształy wyświetlacza.
- Kabel zasilający monitora należy podłączyć do znajdującego się w pobliżu i dostępnego, ściennego gniazda zasilającego. Patrz Podłączenie kabli.
- Monitora nie należy umieszczać i używać na mokrej powierzchni lub w pobliżu wody.
- Monitora nie należy narażać na duże wstrząsy lub silne uderzenia. Na przykład, monitora nie należy umieszczać w bagażniku samochodowym.
- Monitor należy odłączyć, gdy długo nie będzie używany.
- Aby uniknąć porażenia prądem elektrycznym, nie należy zdejmować żadnych pokryw lub dotykać elementów wewnątrz monitora.
- Należy uważnie przeczytać niniejsze instrukcje. Dokument ten należy zachować na przyszłość. Należy stosować się do wszystkich ostrzeżeń i instrukcji umieszczonych na produkcie.
- Określone monitory można zamontować z użyciem sprzedawanego oddzielnie zestawu do montażu VESA. Należy się upewnić, że są używane prawidłowe specyfikacje VESA, jak określono w Instrukcji użytkownika w części dotyczącej montażu na ścianie.

Informacje dotyczące instrukcji bezpieczeństwa można znaleźć w dostarczonym z monitorem dokumencie Informacje dotyczące bezpieczeństwa, środowiska i przepisów (SERI).

# Przed rozpoczęciem pracy wewnątrz monitora

#### Kroki

- 1. Zapisz i zamknij wszystkie otwarte pliki oraz zamknij wszystkie otwarte aplikacje.
- 2. Wyłącz monitor.
- 3. Odłącz monitor i wszystkie podłączone urządzenia od gniazd elektrycznych.
- 4. Odłącz od monitora wszystkie podłączone urządzenia sieciowe i urządzenia peryferyjne, takie jak klawiatura, mysz i stacja dokująca
- PRZESTROGA: Aby odłączyć kabel sieciowy, najpierw odłącz kabel od monitora, a następnie odłącz kabel od urządzenia sieciowego.
- 5. Jeśli ma to zastosowanie, wyjmij z monitora wszelkie karty multimedialne i dyski optyczne.

# Po pracy wewnątrz monitora

PRZESTROGA: Przypadkowe pozostawienie śrub wewnątrz monitora, może spowodować jego poważne uszkodzenie. Ochrona przed wyładowaniami elektrostatycznymi

#### Kroki

- 1. Załóż z powrotem wszystkie śruby i upewnij się, że wewnątrz monitora nie pozostały żadne inne śruby.
- 2. Podłącz wszelkie urządzenia zewnętrzne, urządzenia peryferyjne lub kable, które zostały odłączone przed rozpoczęciem pracy na monitorze.
- 3. Przed przystąpieniem na monitorze, włóż z powrotem wszystkie karty multimedialne, dyski lub inne wyjęte części.
- 4. Podłącz monitor i wszystkie podłączone urządzenia do ich gniazd elektrycznych.
- 5. Włącz monitor.

# Widok monitora E2725H Widok z przodu

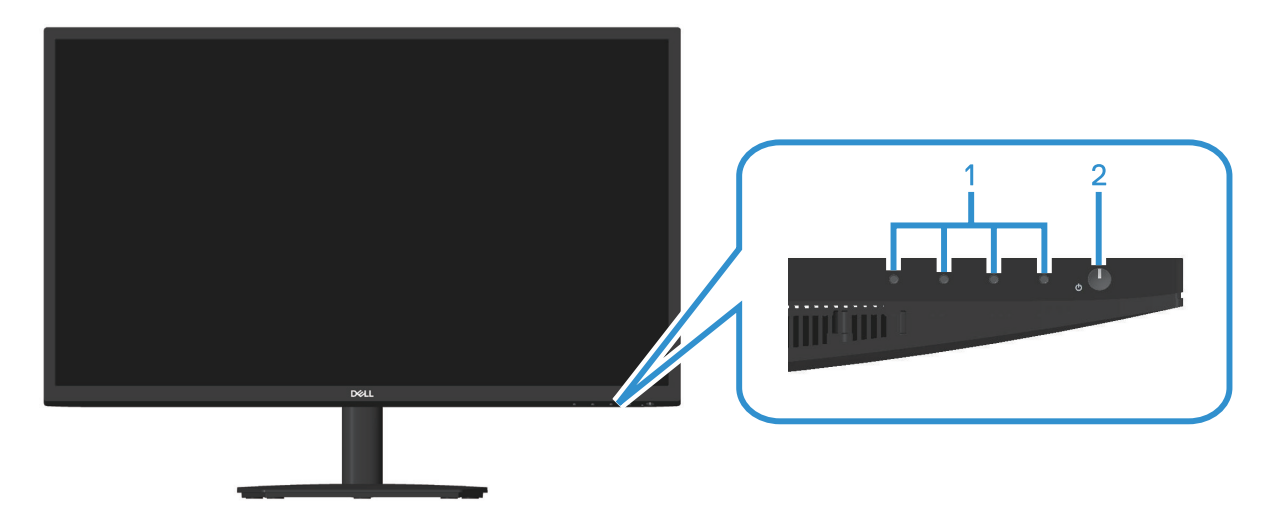

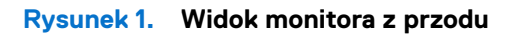

Tabela 1.Komponenty i opisy.

| Etykieta | Opis                              | Zastosowanie                                                                                                    |
|----------|-----------------------------------|----------------------------------------------------------------------------------------------------|
| 1        | Przyciski funkcji                 | W celu dostępu do menu ekranowego (OSD). (Więcej informacji można znaleźć w części Używanie przycisków sterowania)                                                                                  |
| 2        | Przycisk zasilania (wskaźnik LED) | Aby włączyć lub wyłączyć monitor.<br>Stałe, białe światło oznacza, że monitor jest włączony i działa. Migające,<br>białe światło oznacza, że monitor znajduje się w trybie oszczędzania<br>energii. |

# Widok z boku i widok z tyłu

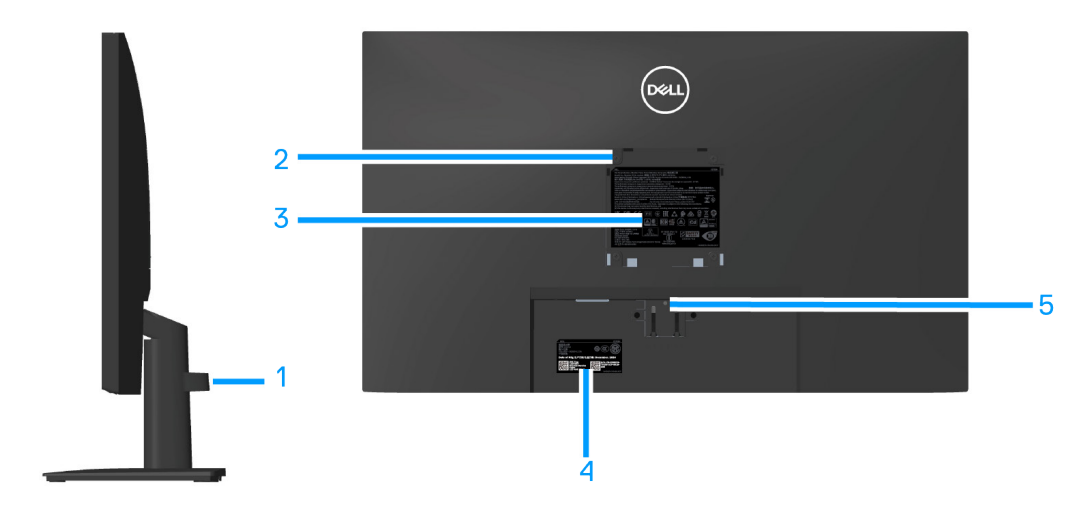

Rysunek 2. Widok monitora z boku i z tyłu

# Tabela 2.Komponenty i opisy.

| Etykieta | Opis                                                                                                 | Zastosowanie                                                                                                    |
|----------|----------------------------------------------------------------------------------------------------|----------------------------------------------------------------------------------------------------|
| 1        | Zaczep prowadzenia kabli                                                                             | Organizacja przebiegu kabli, po poprowadzeniu kabli przez otwór.                                                                                                    |
| 2        | Otwory montażowe VESA (100 mm x<br>100 mm - za pokrywą VESA)                                         | <ul> <li>Monitor do Montaż na ścianie (opcjonalnie) wykorzystujący zestaw do montażu na ścianie zgodny z VESA (100mm x 100mm).</li> <li><b>UWAGA:</b> Zestaw do montażu na ścianie nie jest dostarczany z monitorem i sprzedawać oddzielnie.</li> </ul>                                                                          |
| 3        | Etykieta z informacjami wymaganymi<br>przepisami                                                     | Lista zgodności z przepisami.                                                                                                    |
| 4        | Etykiety zgodności z przepisami (z kodem<br>kreskowym, numerem seryjnym i znacznikiem<br>serwisowym) | Lista zgodności z przepisami. Tę etykietę trzeba sprawdzić, jeśli potrzebny<br>jest kontakt z pomocą techniczną Dell. Kod serwisowy to unikatowy<br>identyfikator alfanumeryczny, który umożliwia technikom serwisu Dell<br>identyfikację komponentów sprzętowych w komputerze i uzyskanie<br>dostępu do informacji o gwarancji. |
| 5        | Przycisk zwolnienia podstawy                                                                         | Zwolnienie podstawy z monitora.                                                                                                    |

# Widok z dołu

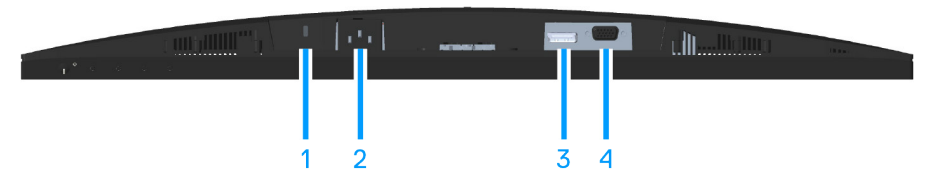

| Rysunek 3. | Widok monitora z do | łu (E2725H) |
|------------|---------------------|-------------|
|------------|---------------------|-------------|

| Tabela 3. | Komponenty i opisy. |
|-----------|---------------------|
|-----------|---------------------|

| Etykieta | Opis                                                                                               | Zastosowanie                                                                                                    |
|----------|----------------------------------------------------------------------------------------------------|----------------------------------------------------------------------------------------------------|
| 1        | Gniazdo blokady zabezpieczenia<br>(w oparciu o wykorzystanie gniazda<br>zabezpieczenia Kensington) | Do zabezpieczenia monitora blokadą bezpieczeństwa (należy kupić<br>oddzielnie), aby nie został zabrany przez niepowołaną osobę. |
| 2        | Gniazdo zasilania                                                                                  | Podłączenie kabla zasilającego.                                                                                                 |
| 3        | Gniazdo DP                                                                                         | Do połączenia z komputerem za pomocą kabla DP.                                                                                  |
| 4        | Gniazdo VGA                                                                                        | Do połączenia z komputerem za pomocą kabla VGA.                                                                                 |

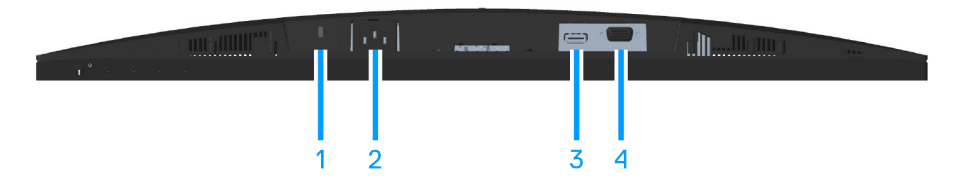

Rysunek 4. Widok monitora z dołu (SE2725H)

# Tabela 4. Komponenty i opisy.

| Etykieta | Opis                                                                                               | Zastosowanie                                                                                                    |
|----------|----------------------------------------------------------------------------------------------------|----------------------------------------------------------------------------------------------------|
| 1        | Gniazdo blokady zabezpieczenia<br>(w oparciu o wykorzystanie gniazda<br>zabezpieczenia Kensington) | Do zabezpieczenia monitora blokadą bezpieczeństwa (należy kupić<br>oddzielnie), aby nie został zabrany przez niepowołaną osobę. |
| 2        | Gniazdo zasilania                                                                                  | Podłączenie kabla zasilania                                                                                                    |
| 3        | Gniazdo HDMI                                                                                       | Do połączenia z komputerem za pomocą kabla HDMI.                                                                                |
| 4        | Gniazdo VGA                                                                                        | Do połączenia z komputerem za pomocą kabla VGA.                                                                                 |

# Główne komponenty monitora E2725H

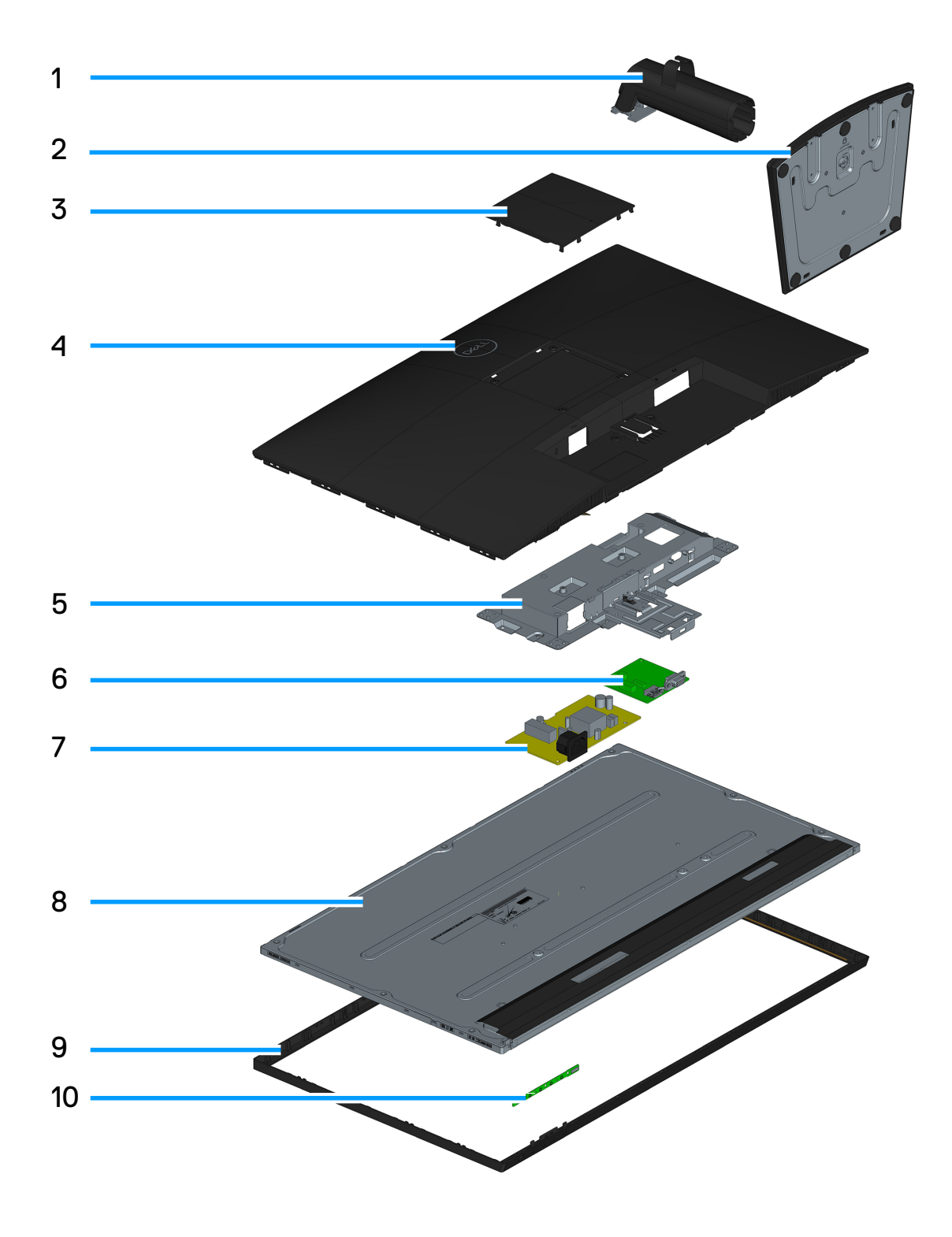

6

## Tabela 1. Komponenty.

| Nr | Opis              |
|----|-------------------|
| 1  | Wspornik podstawy |
| 2  | Podstawa          |
| 3  | Pokrywa VESA      |
| 4  | Pokrywa tylna     |
| 5  | Metalowa rama     |
| 6  | Płyta główna      |
| 7  | Płyta zasilania   |
| 8  | Panel             |
| 9  | Ramka             |
| 10 | Płyta klawiatury  |

#### UWAGA:

W sprawie wymiany przewodu zasilającego, kabla połączeniowego i zewnętrznego zasilacza (jeśli dotyczy), należy się skontaktować z firmą Dell:

- 1. Przejdź pod adres https://www.dell.com/support.
- 2. Sprawdź kraj lub region w rozwijanym menu Choose A Country/Region (Wybierz kraj/region) w dolnym, prawym rogu strony.
- **3.** Kliknij Contact Us (Kontakt z nami) za rozwijanym menu kraju.
- 4. Wybierz odpowiednią usługę i łącze pomocy, w zależności od potrzeb.
- 5. Wybierz wygodną metodę kontaktu z Dell

# Schemat podłączenia okablowania

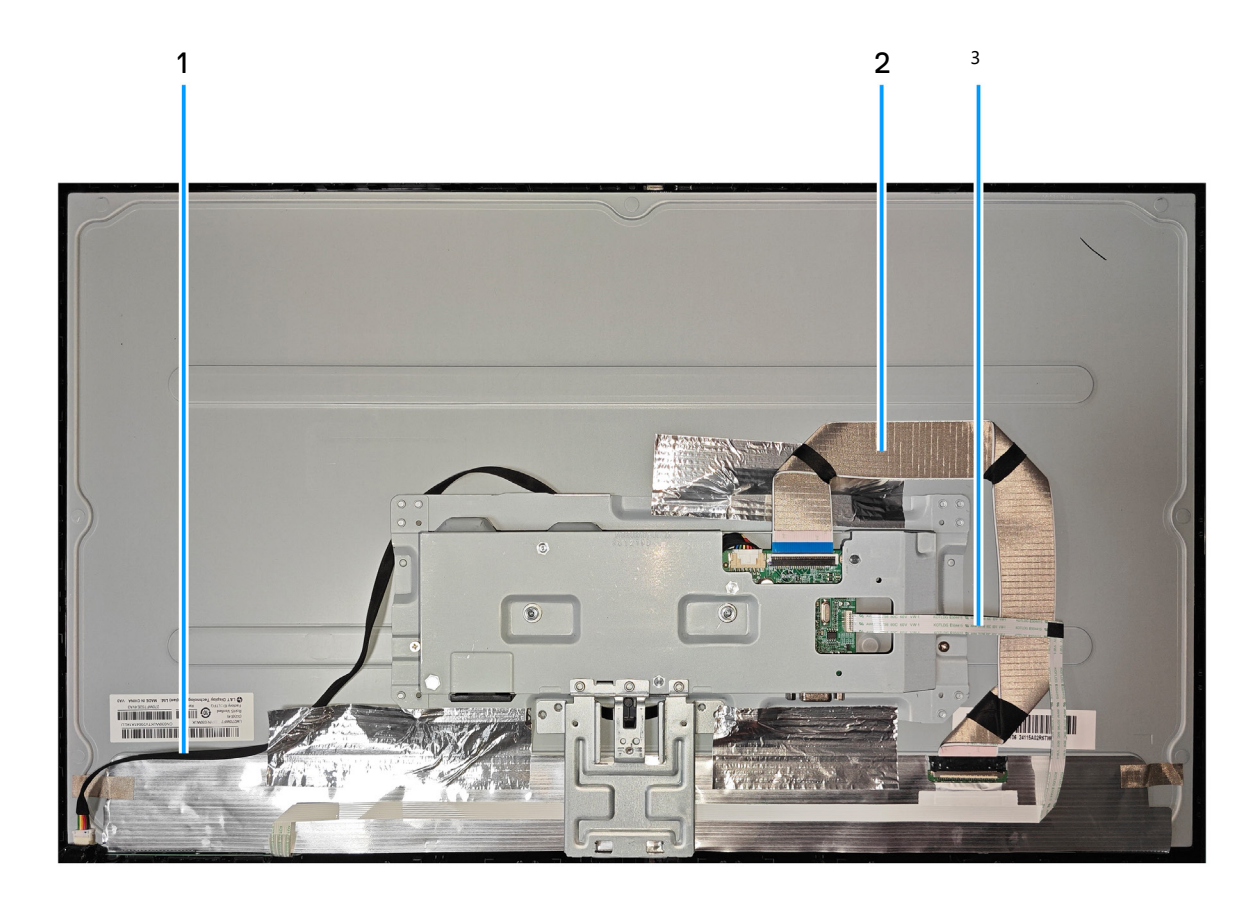

| Element | Opis                   |
|---------|------------------------|
| 1       | Kabel listwy świetlnej |
| 2       | Kabel LVDS             |
| 3       | Kabel klawiatury       |

# Podłączenie kabli

▲ OSTRZEŻENIE: Przed rozpoczęciem jakichkolwiek procedur z tej części wykonaj Instrukcje bezpieczeństwa.

- (i) UWAGA: Monitory Dell działają optymalnie z kablami wideo dostarczonymi z monitorem. Firma Dell nie gwarantuje jakości działania wideo w odniesieniu do kabli, które nie są dostarczane z monitorem Dell, ponieważ nie ma kontroli nad dostawcami, materiałami, złączami i procesami produkcyjnymi.
- (i) UWAGA: Przed podłączeniem kabli do monitora należy je przeprowadzić przez otwór do prowadzenia kabli.
- (i) UWAGA: Nie należy podłączać jednocześnie wszystkich kabli do komputera.
- (i) UWAGA: Obrazy służą wyłącznie do zilustrowania. Wygląd komputera może być inny.

W celu podłączenia monitora do komputera:

- 1. Wyłącz komputer i odłącz kabel zasilający.
- 2. Podłącz kabel VGA lub DP albo HDMI od monitora do komputera.

#### Podłączenie kabla VGA i kabla DP (E2725H)

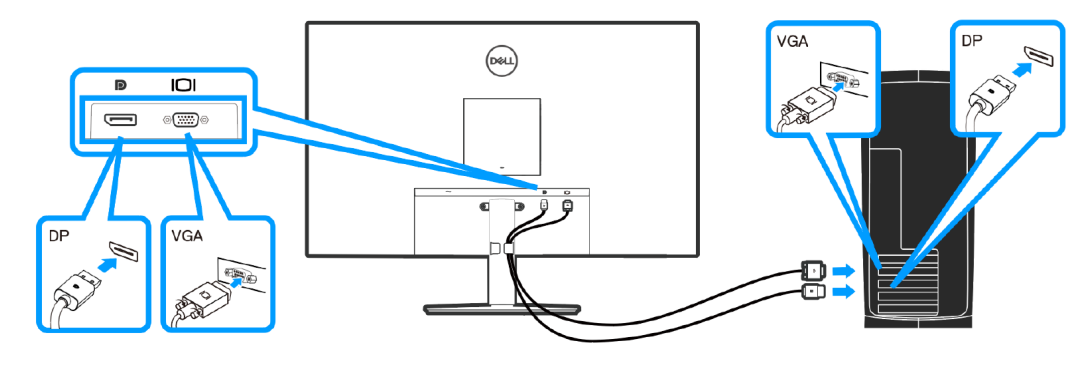

Rysunek 1. Podłączenie kabla VGA i kabla DP (E2725H)

#### Podłączenie kabla VGA (opcjonalny) i kabla HDMI (SE2725H)

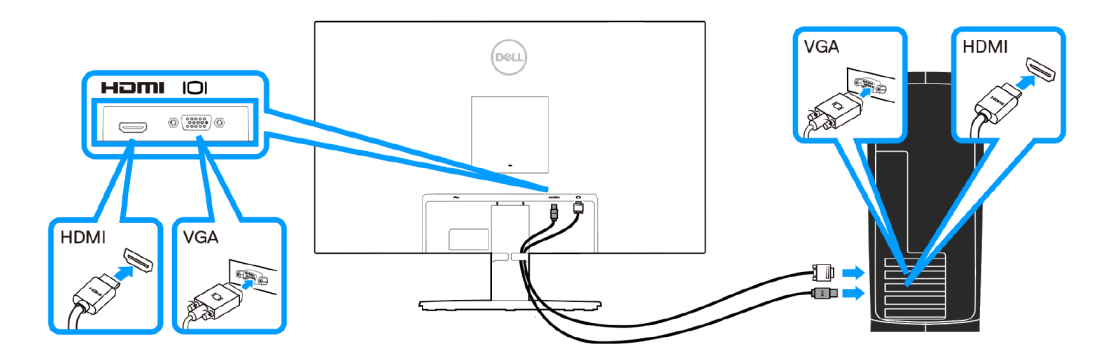

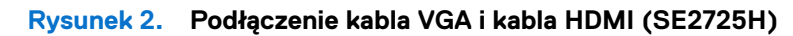

3. Podłącz kable zasilające komputera i monitora do ściennego gniazda zasilania.

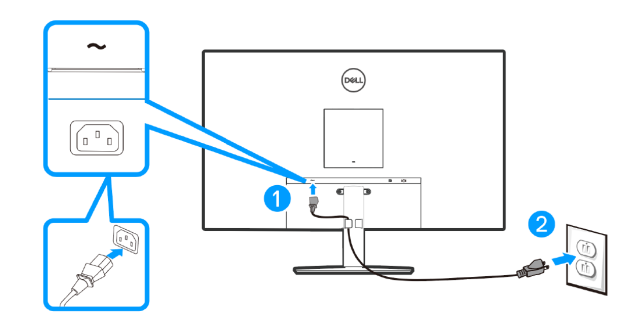

Rysunek 3. Podłączenie kabli zasilających

# Demontaż i ponowny montaż

## (i) UWAGA:

Te "Procedury demontażu i montażu" są przeznaczone wyłącznie dla krajów EMEA, a nie dla innych regionów. Należy pamiętać, że po stwierdzeniu wykonywania demontażu monitorów, firma Dell uzna gwarancję za nieważną.

# Zalecane narzędzia

Lista typu i rozmiaru narzędzi, które zwykle można używać do demontażu produktu do punktu, w którym można usunąć komponenty i materiały wymagające selektywnej obróbki.

#### Opis narzędzia:

- Śrubokręt (krzyżakowy, sześciokątny)
- Scyzoryk

# Podstawa

# Demontaż podstawy

#### Wymagania

1. Wykonaj procedurę z części Przed rozpoczęciem pracy wewnątrz monitora.

#### Kroki

- 1. Połóż monitor na miękkiej tkaninie lub poduszce na krawędzi biurka.
- 2. Używając długiego śrubokręta naciśnij przycisk zwalniający.
- 3. Trzymając naciśnięty przycisk zwalniania, wyciągnij podstawę na zewnątrz.

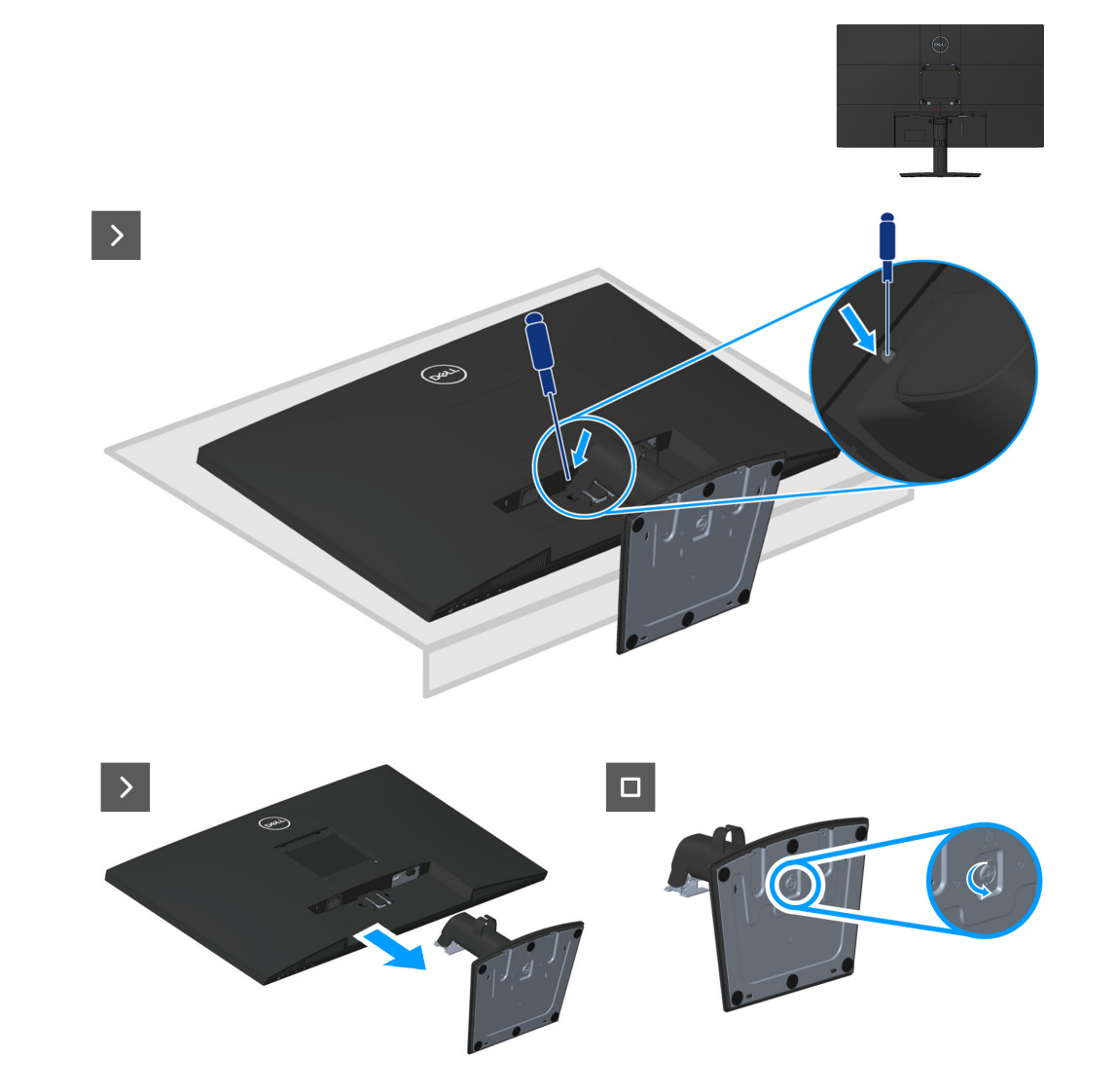

# Instalacja podstawy

#### Kroki

1. Wsuń zaczepy zespołu podstawy do gniazd w monitorze i dociśnij zespół podstawy do momentu zablokowania na miejscu.

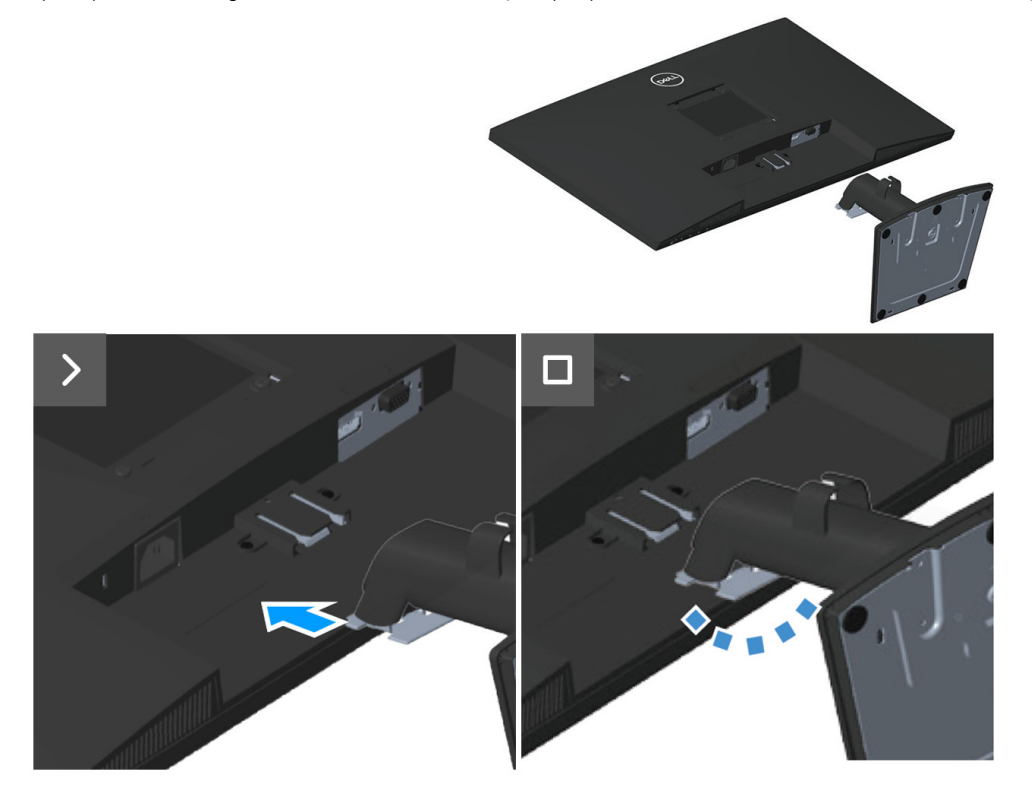

#### Następne kroki

1. Wykonaj procedurę z części Po pracy wewnątrz monitora.

# **Pokrywa VESA**

# Zdejmowanie pokrywy VESA

## Wymagania

1. Wykonaj procedurę z części Przed rozpoczęciem pracy wewnątrz monitora.

2. Demontaż podstawy.

## Kroki

1. Naciśnij wgłębienie na pokrywie VESA w celu jej zwolnienia z tyłu wyświetlacza.

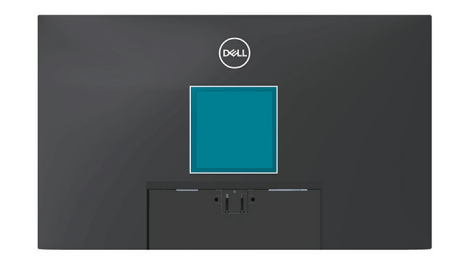

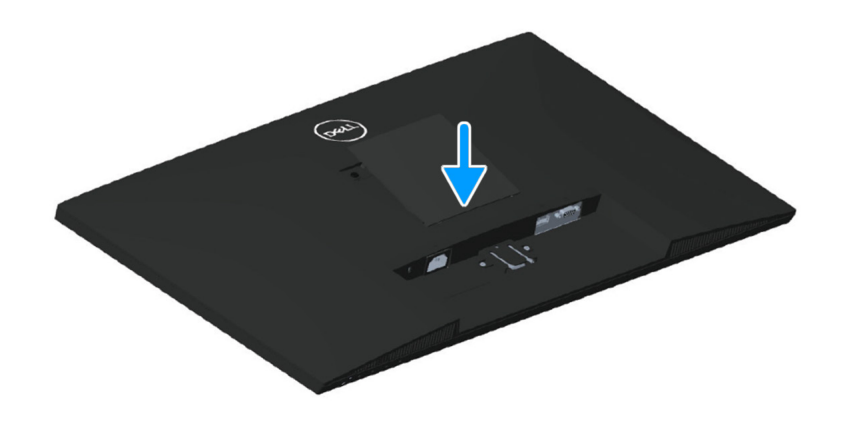

# Instalacja pokrywy VESA <sup>Kroki</sup>

1. Naciśnij pokrywę VESA w celu instalacji pokrywy tylnej.

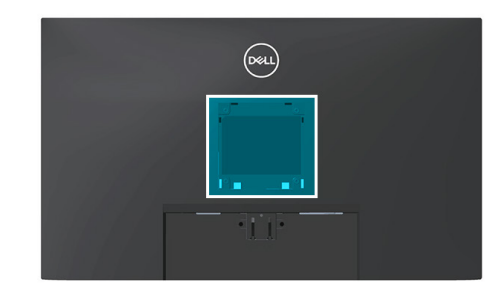

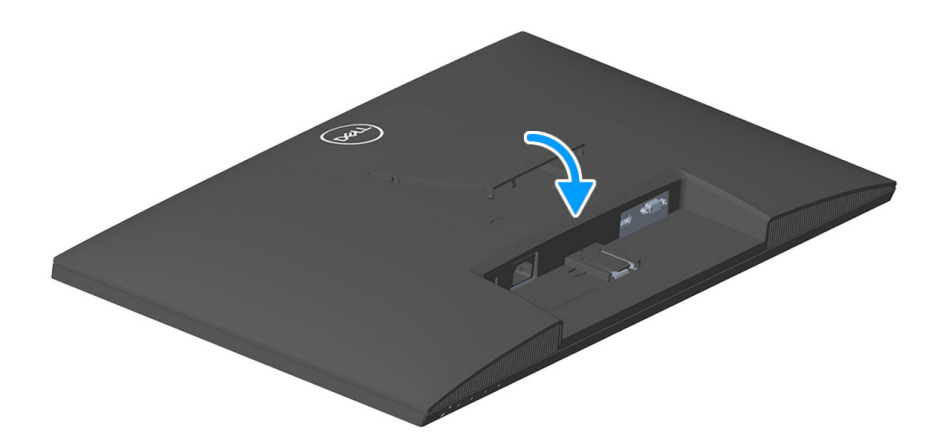

#### Następne kroki

- 1. Instalacja podstawy.
- 2. Wykonaj procedurę z części Po pracy wewnątrz monitora.

# Pokrywa tylna

# Zdejmowanie pokrywy tylnej

## Wymagania

- 1. Wykonaj procedurę z części Przed rozpoczęciem pracy wewnątrz monitora.
- 2. Demontaż podstawy.
- 3. Zdejmowanie pokrywy VESA.

#### Kroki

- 1. Odkręć cztery śruby (M4x10), mocujące pokrywę tylną do zespołu obudowy.
- 2. Odkręć dwie śruby (M3x6), mocujące pokrywę tylną do zespołu obudowy.

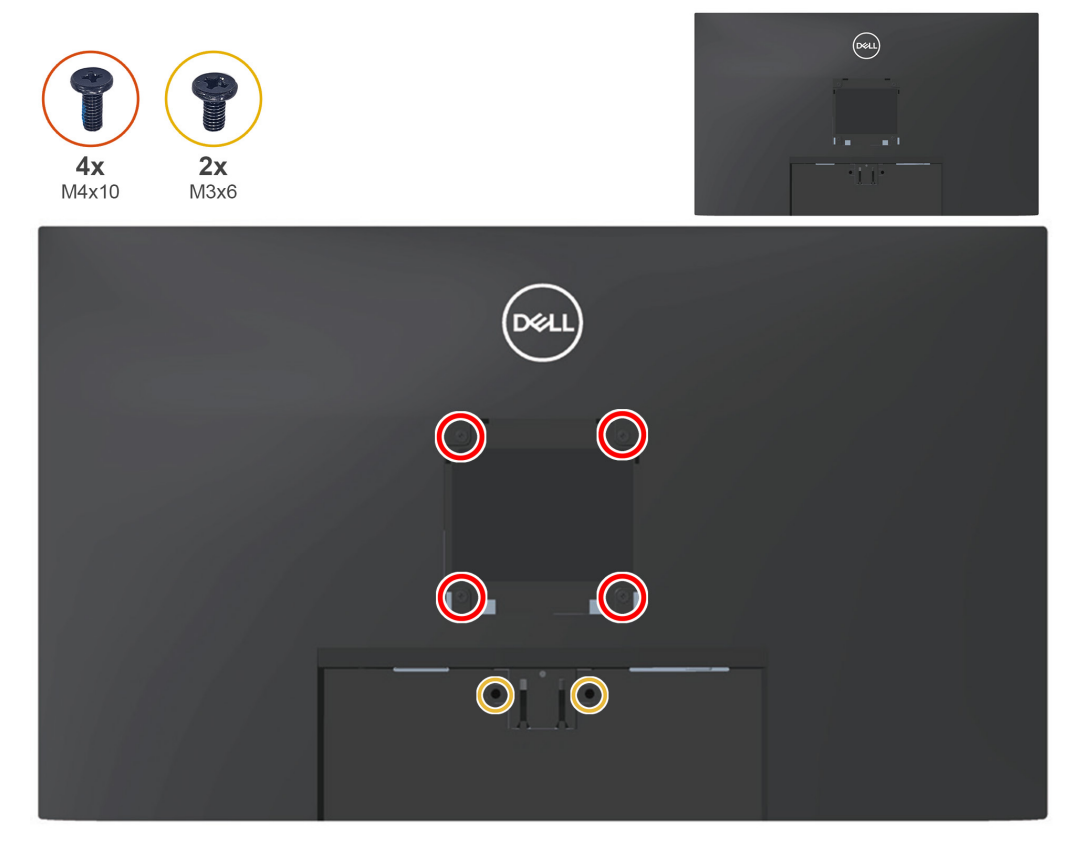

3. Plastikowym narzędziem do podważania podważ tylną pokrywę, zaczynając od dolnej krawędzi monitora.

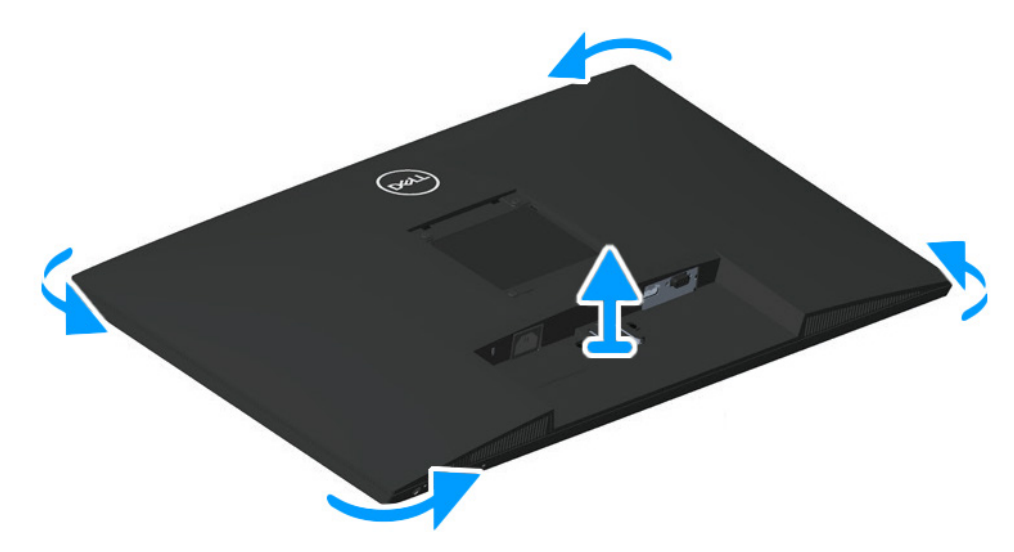

4. Unieś i zdejmij pokrywę tylną z monitora.

## Instalacja pokrywy tylnej <sup>Kroki</sup>

1. Umieść i zatrzaśnij pokrywę tylną na jej miejscu w zespole obudowy.

- (i) UWAGA: Przed lekkim dociśnięciem tylnej pokrywy, dopasuj otwory na śruby w pokrywie tylnej do otworów na śruby w zespole obudowy.
- 2. Przykręć z powrotem cztery śruby (M4x10) w celu zamocowania pokrywy tylnej do zespołu obudowy.
- 3. Przykręć z powrotem dwie śruby (M3x6) w celu zamocowania pokrywy tylnej do monitora.

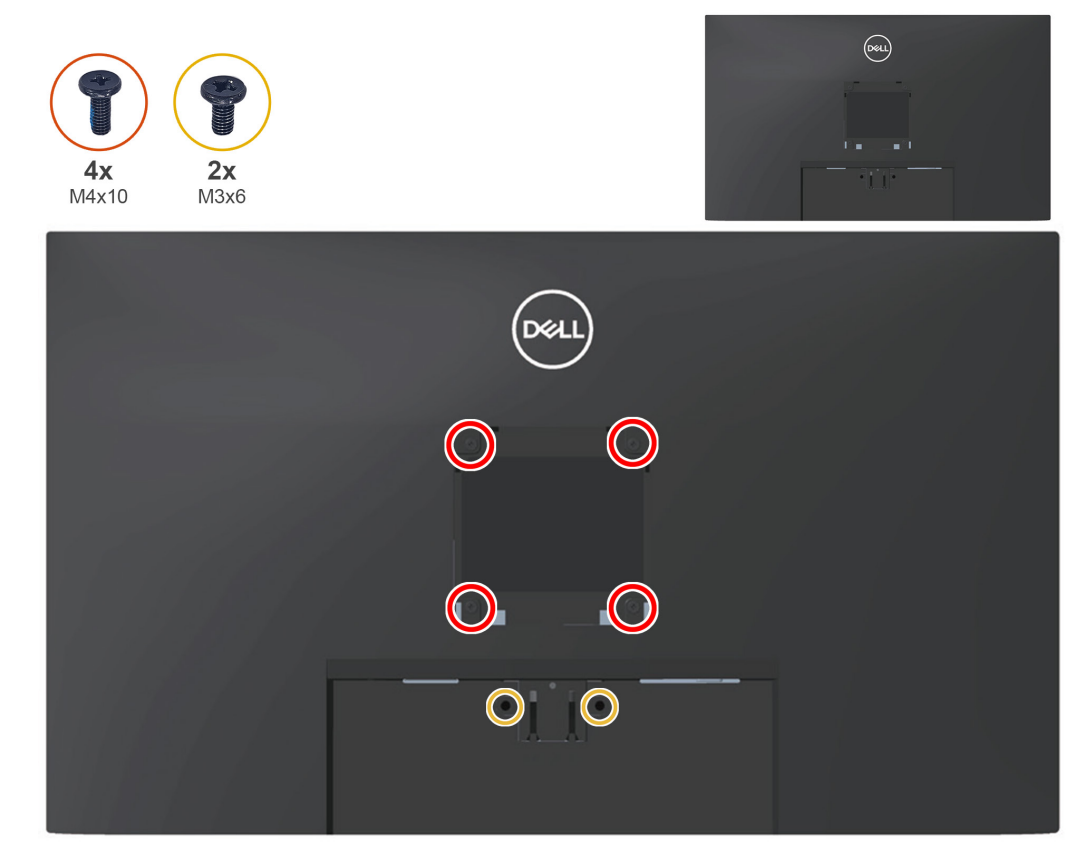

#### Następne kroki

- 1. Instalacja pokrywy VESA.
- 2. Instalacja podstawy.
- 3. Wykonaj procedurę z części Po pracy wewnątrz monitora.

# Płyta klawiatury

# Zdejmowanie płyty klawiatury

#### Wymagania

- 1. Wykonaj procedurę z części Przed rozpoczęciem pracy wewnątrz monitora.
- 2. Demontaż podstawy.
- 3. Zdejmowanie pokrywy VESA.
- 4. Zdejmowanie pokrywy tylnej.

#### Kroki

1. Odłącz kabel płyty klawiatury od złącza na płycie głównej.

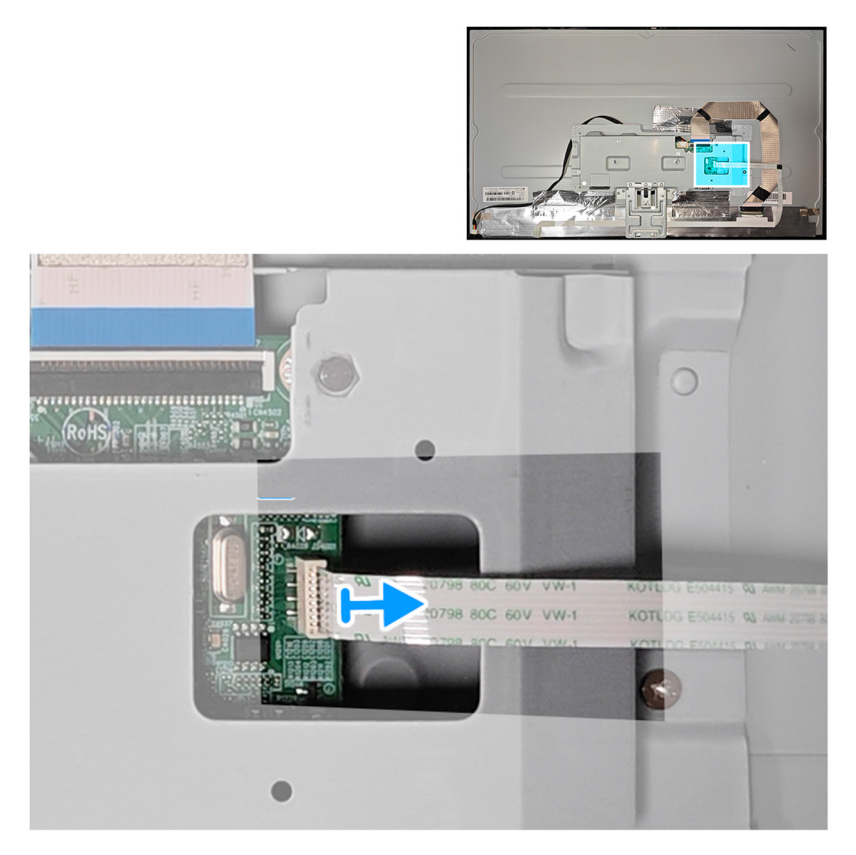

2. Odkręć trzy śruby (M2x2) na płycie klawiatury.

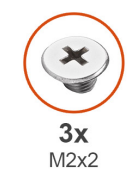

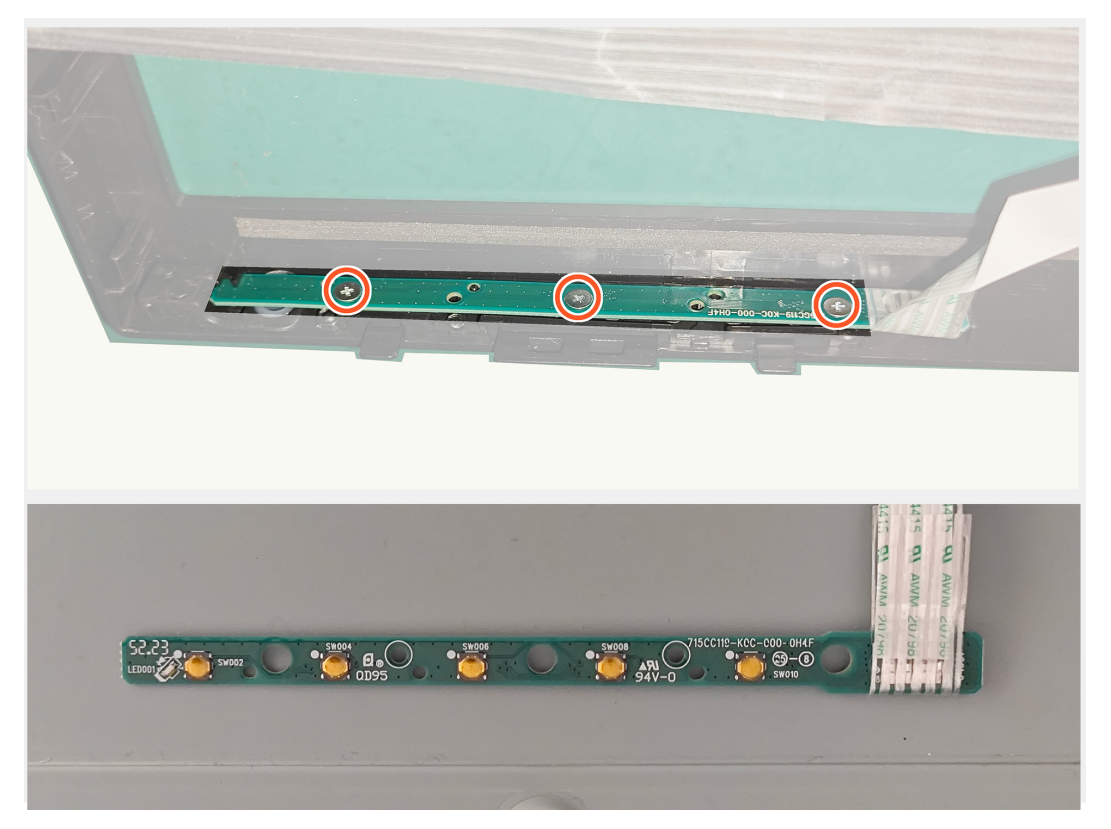

# Instalacja płyty klawiatury

## Kroki

1. Przykręć z powrotem trzy śruby (M2x2) w celu zamocowania płyty klawiatury do monitora.

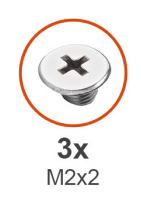

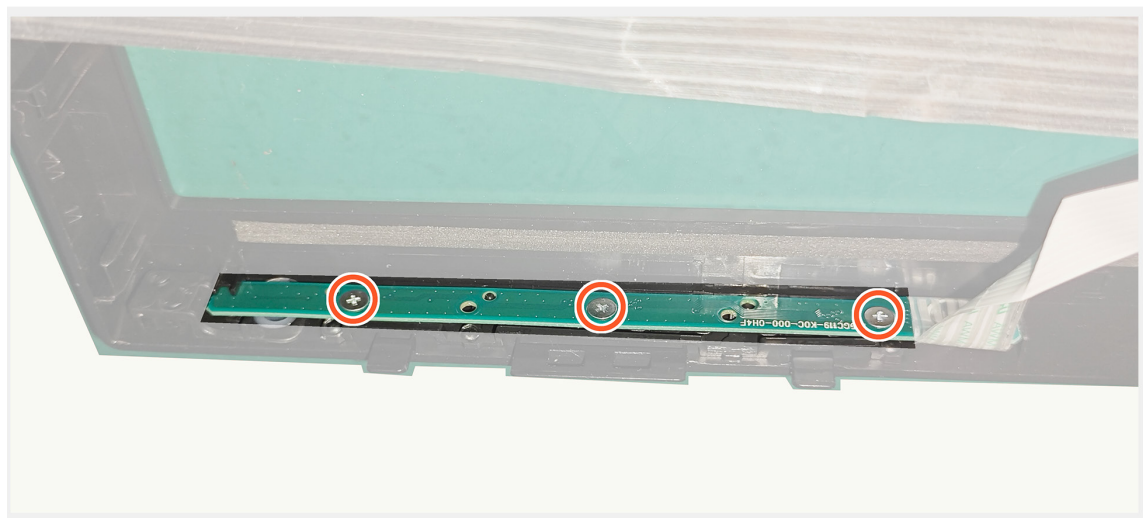

1. Podłącz kabel płyty klawiatury do złącza na płycie głównej.

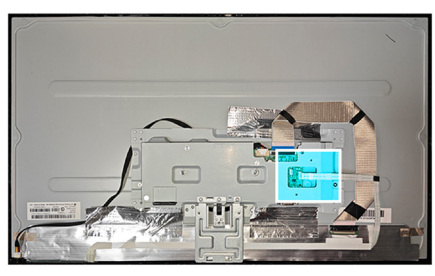

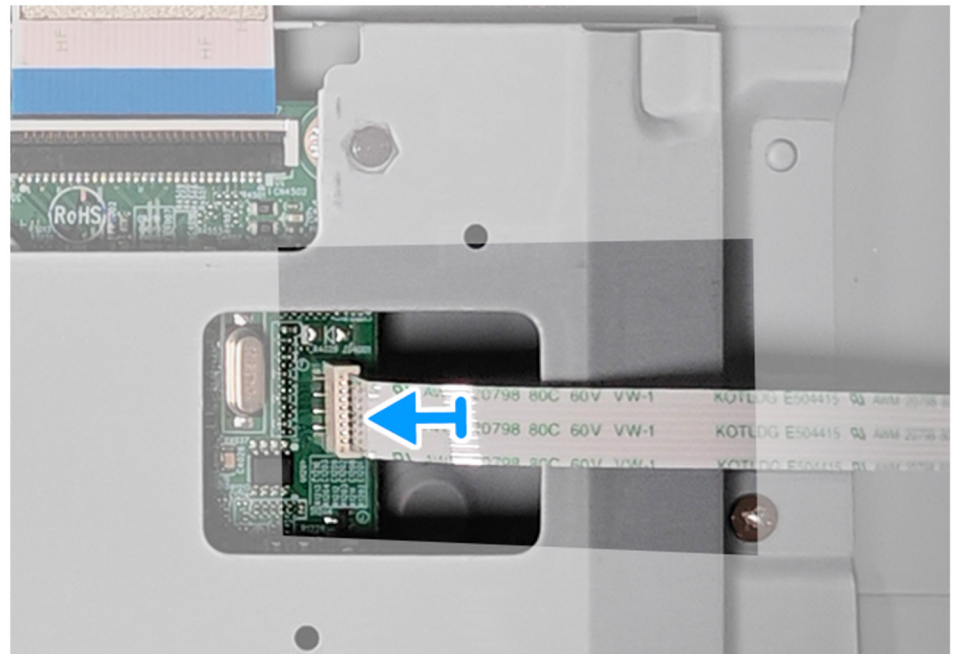

#### Następne kroki

1. Instalacja pokrywy tylnej.

2. Wykonaj procedurę z części Po pracy wewnątrz monitora.

# Metalowa rama

# Zdejmowanie metalowej ramy

## Wymagania

- 1. Wykonaj procedurę z części Przed rozpoczęciem pracy wewnątrz monitora.
- 2. Demontaż podstawy.
- 3. Zdejmowanie pokrywy VESA.
- 4. Zdejmowanie pokrywy tylnej.

## Kroki

1. Odłącz trzy kable na złączu panelu i płyty głównej oraz zdejmij trzy taśmy na metalowej ramie.

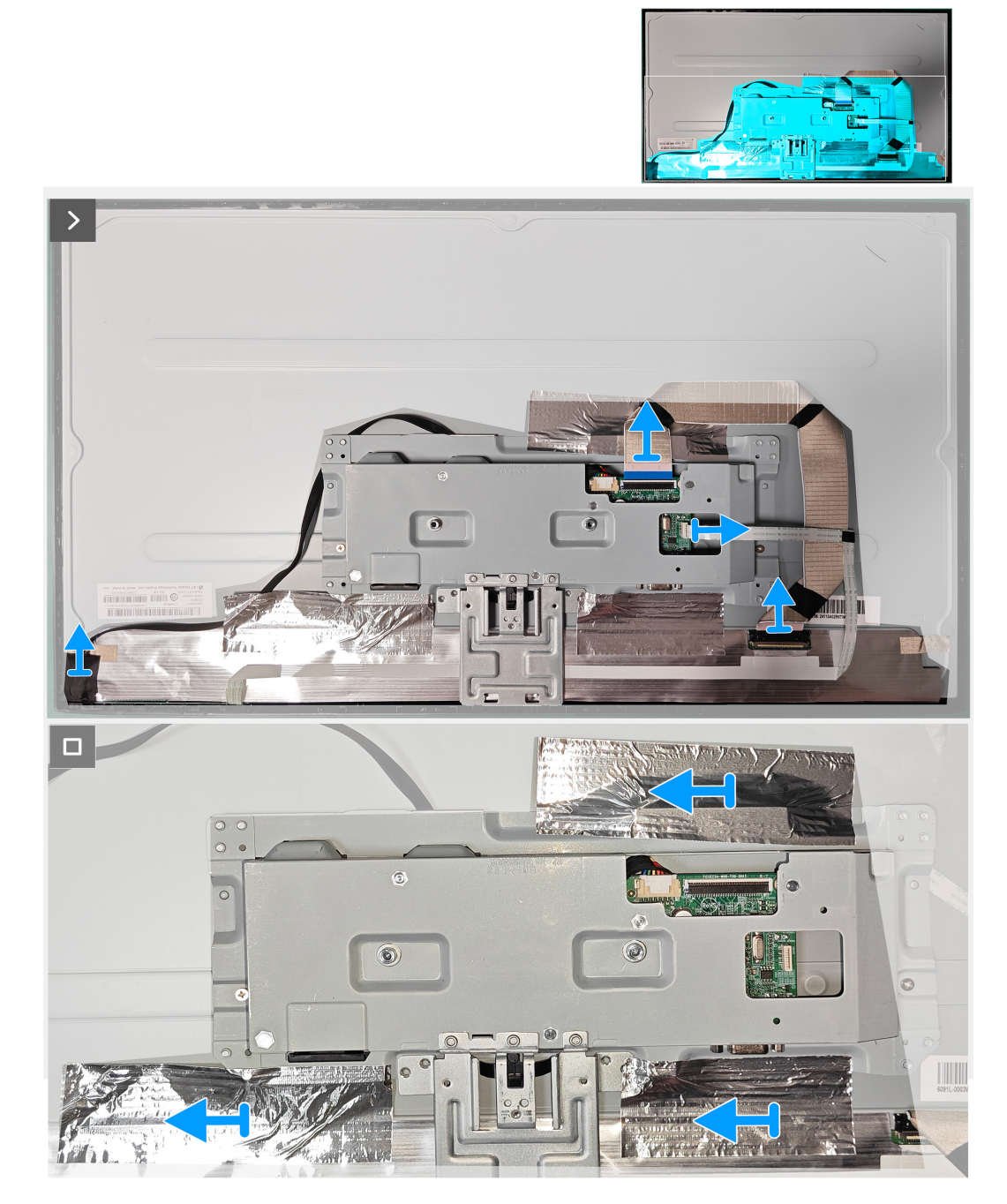

2. Odkręć dwie śruby (M3x2,5) na dwóch bokach metalowej ramy.

3. Odkręć dwie śruby (4-40 uncji) na gnieździe VGA metalowej ramy.

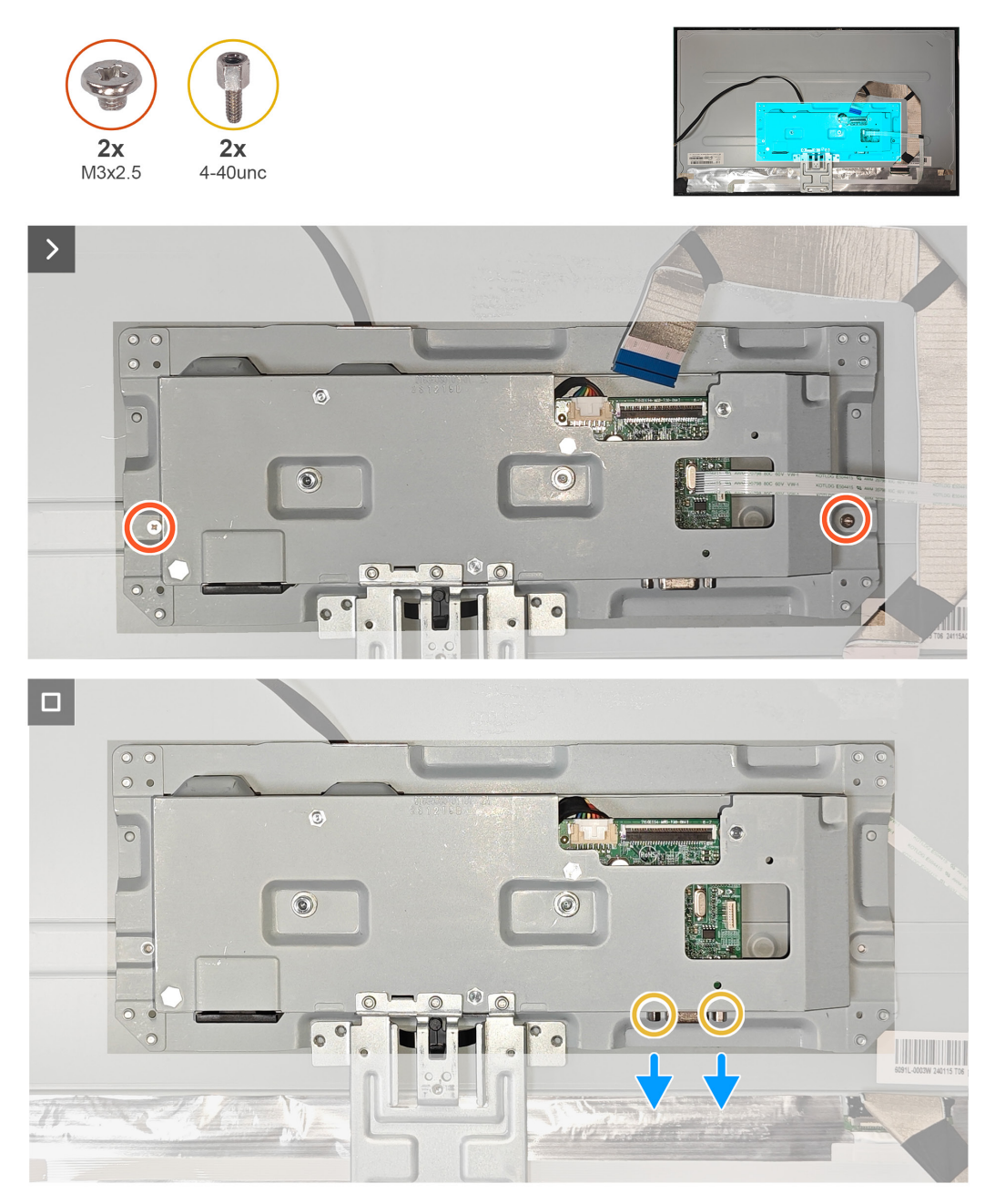

# Instalacja metalowej ramy

## Kroki

- 1. Przykręć z powrotem dwie śruby (M3x2,5) na dwóch bokach metalowej ramy.
- 2. Przykręć z powrotem dwie śruby (4-40 uncji) na gnieździe VGA metalowej ramy.

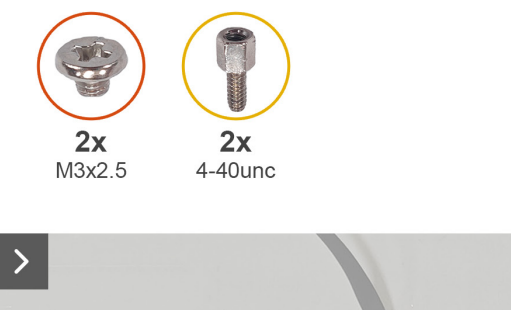

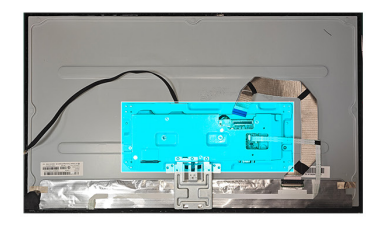

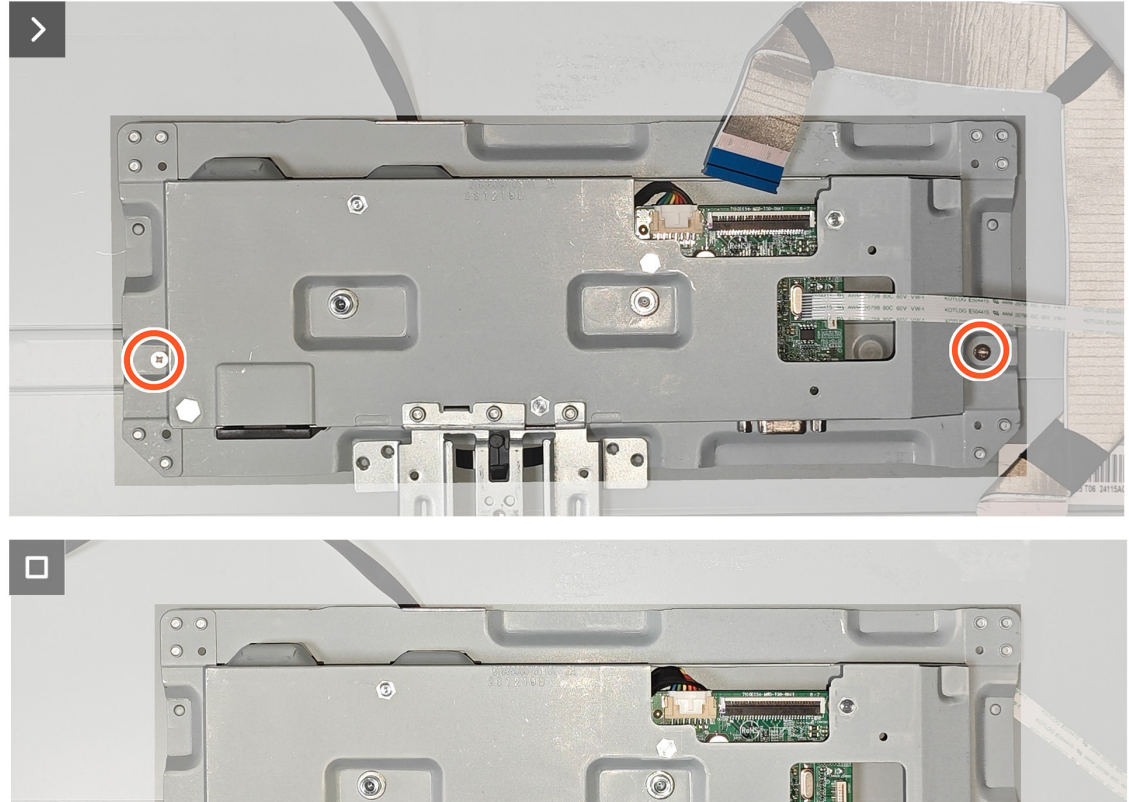

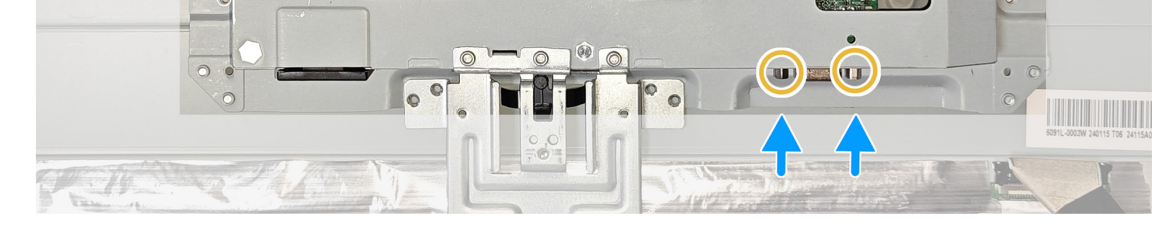

2. Załóż z powrotem trzy taśmy na metalowej ramie i podłącz trzy kable do złącza na panelu i na płycie głównej.

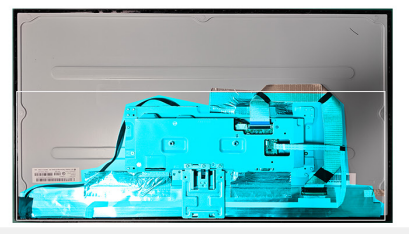

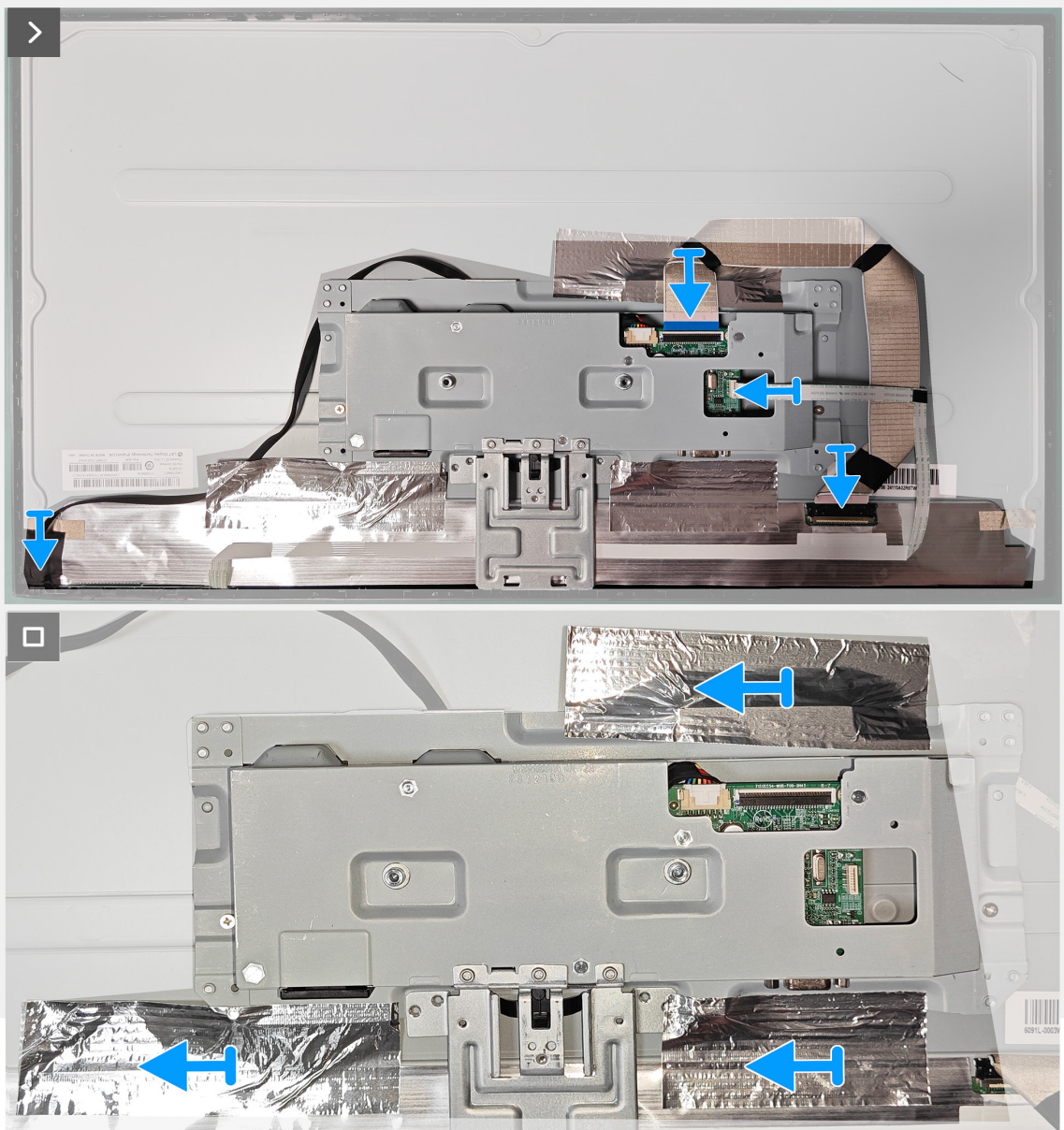

#### Następne kroki

1. Instalacja pokrywy tylnej.

2. Wykonaj procedurę z części Po pracy wewnątrz monitora.

# Płyta główna i płyta zasilania

# Zdejmowanie płyty głównej i płyty zasilania

# Wymagania

- 1. Wykonaj procedurę z części Przed rozpoczęciem pracy wewnątrz monitora.
- 2. Demontaż podstawy.
- 3. Zdejmowanie pokrywy VESA.
- 4. Zdejmowanie pokrywy tylnej.
- 5. Zdejmowanie metalowej ramy.

# Kroki

1. Zdejmij mylar na płycie zasilania.

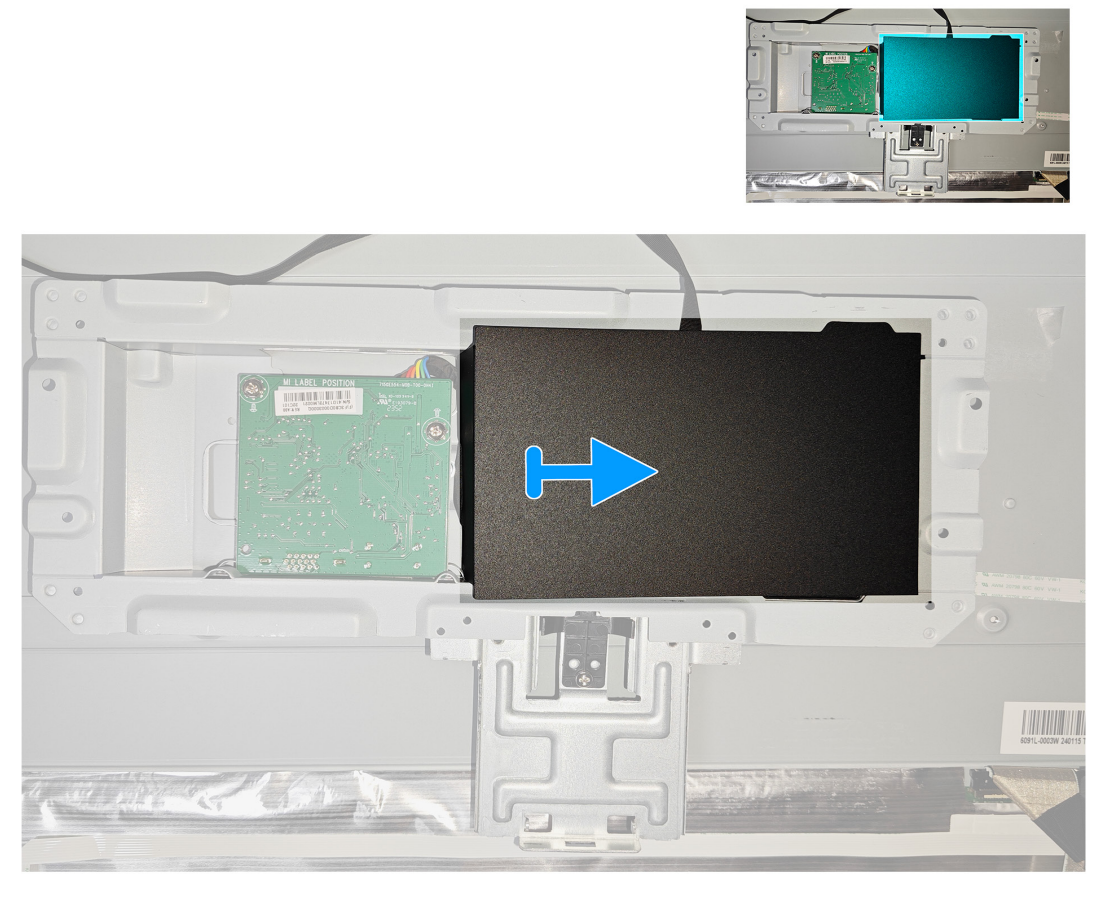

3. Odkręć cztery śruby (D3x7) i jedną śrubę (M4X8) na płycie głównej i na płycie zasilania.

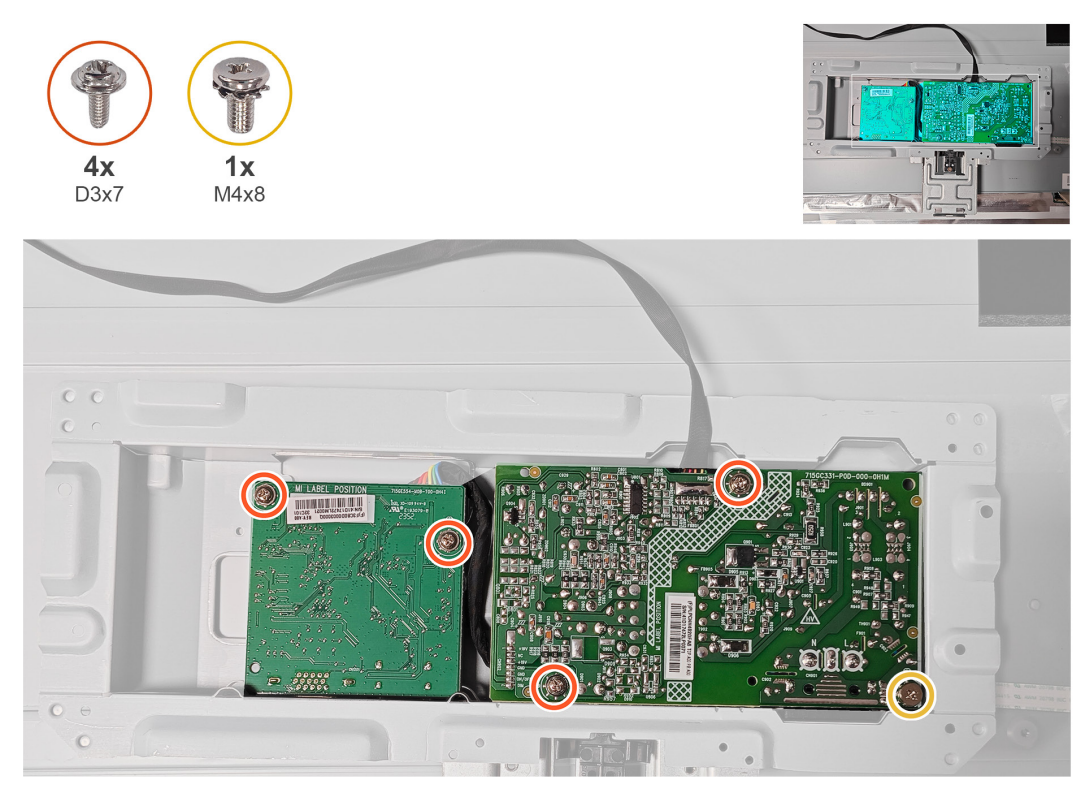

3. Odłącz dwa kable od złącza na płycie głównej i na płycie zasilania.

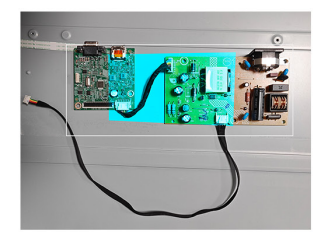

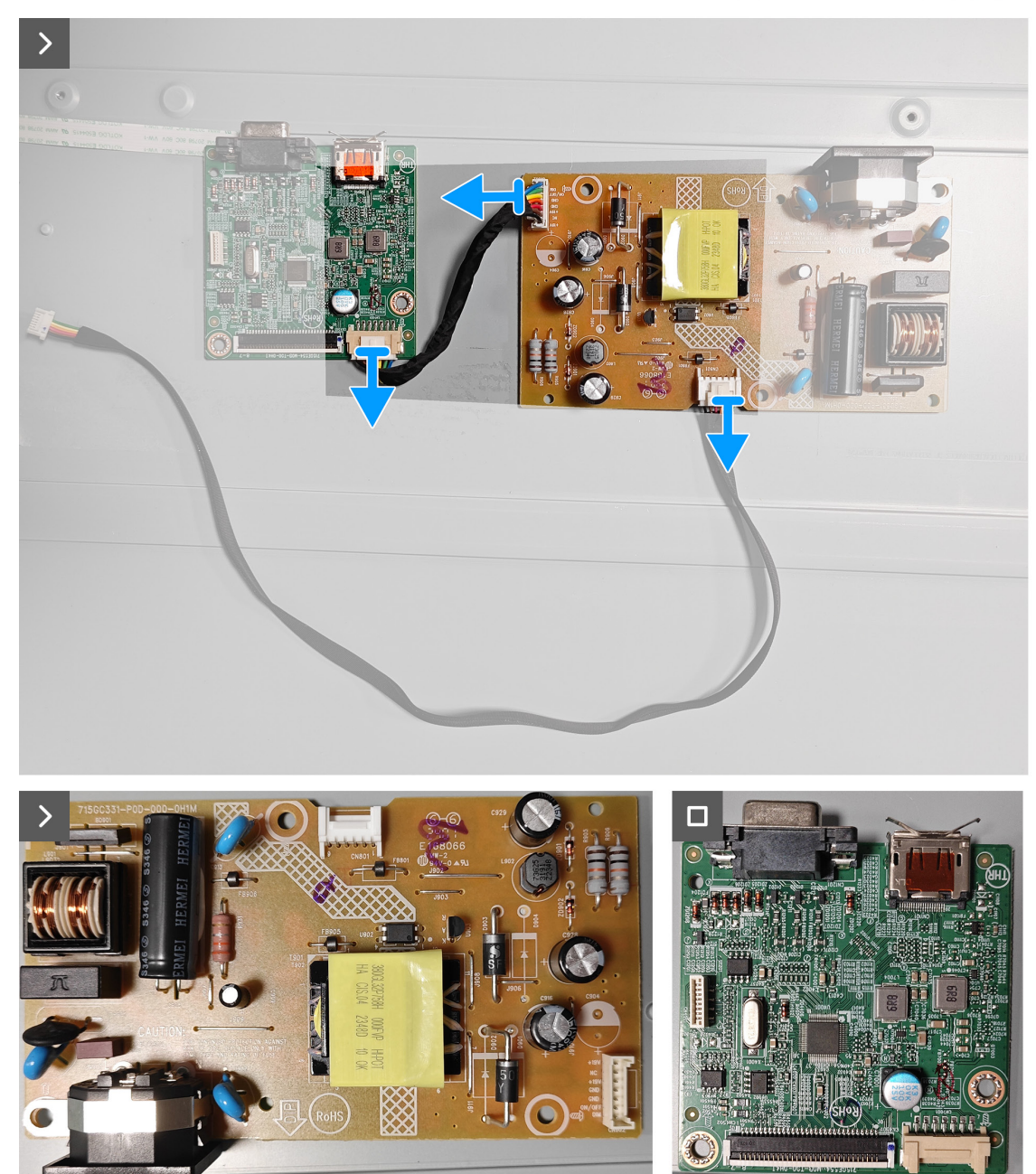

# Instalacja płyty głównej i płyty zasilania

# Kroki

1. Podłącz dwa kable do złącza na płycie głównej i na płycie zasilania.

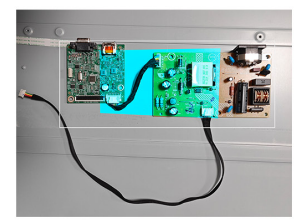

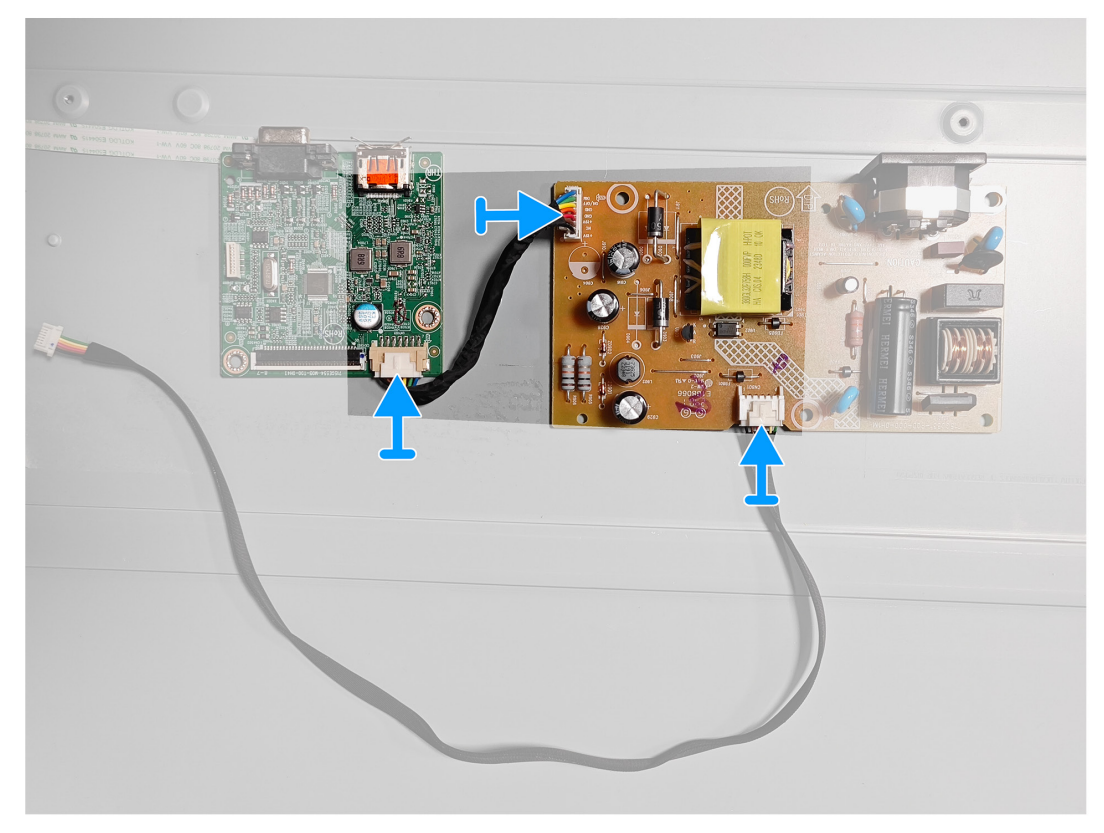

3. Przykręć z powrotem cztery śruby (D3x7) i jedną śrubę (M4X8) na płycie głównej i na płycie zasilania.

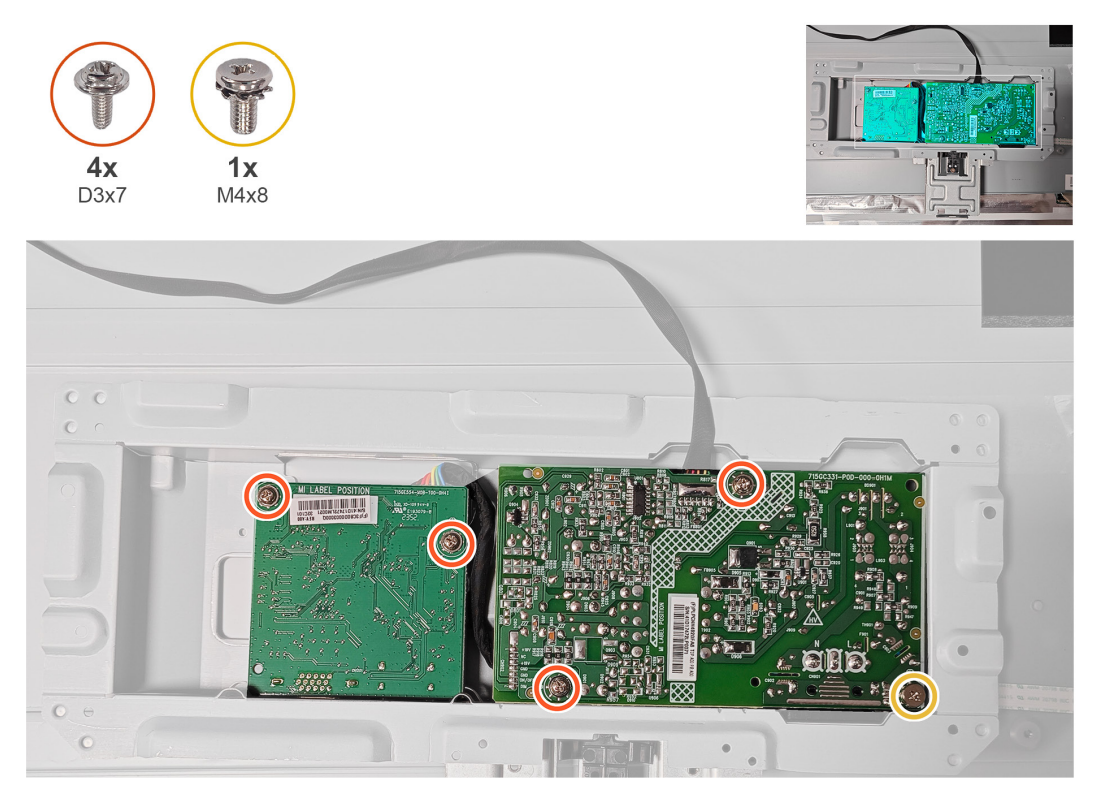

## Następne kroki

- 1. Instalacja metalowej ramy.
- 2. Wykonaj procedurę z części Po pracy wewnątrz monitora.

# Rozwiązywanie problemów

▲ OSTRZEŻENIE: Przed rozpoczęciem jakichkolwiek procedur z tej części wykonaj Instrukcje bezpieczeństwa.

# Autotest

Monitor ma funkcję autotestu, umożliwiającą sprawdzenie poprawności jego działania. Jeśli monitor i komputer są prawidłowo podłączone, ale ekran monitora pozostaje ciemny należy uruchomić autotest monitora, wykonując następujące czynności:

- 1. Wyłącz komputer i monitor.
- 2. Odłącz wszystkie kable wideo od monitora. Dzięki temu komputer nie będzie brał udziału w procedurze.
- 3. Włącz monitor.

Jeśli monitor działa prawidłowo, wykryty zostanie brak sygnału i pojawia się jeden z poniższych komunikatów. W trybie autotestu, dioda LED zasilania świeci białym światłem.

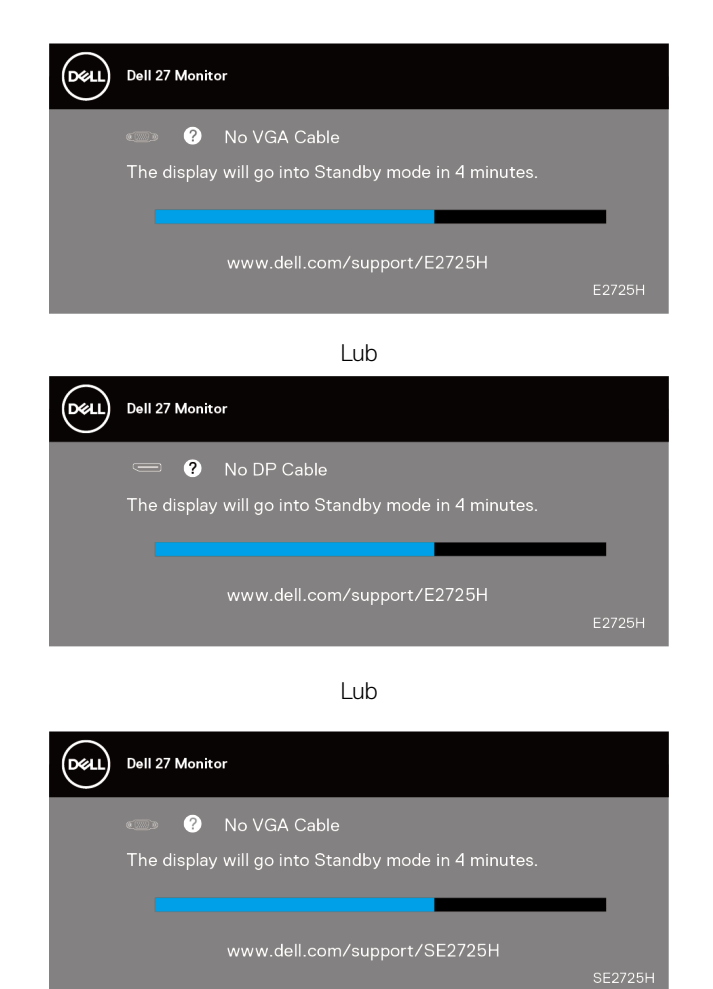

Lub

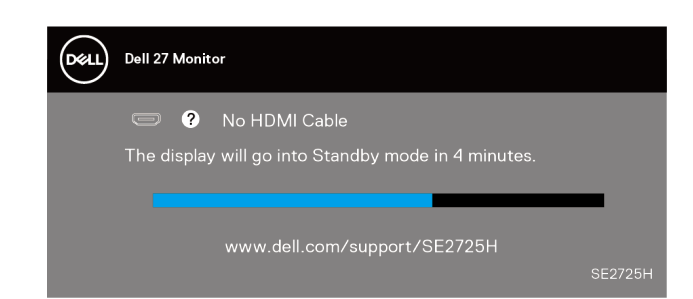

- (i) UWAGA: To okno pojawia się także na ekranie monitora, jeśli kabel wideo jest odłączony lub uszkodzony.
- 4. Wyłącz monitor i podłącz ponownie kabel wideo; następnie włącz komputer i monitor.

Jeśli po ponownym podłączeniu kabli ekran monitora pozostanie ciemny, należy sprawdzić kartę graficzną i komputer.

# Wbudowana diagnostyka

Monitor ma wbudowane narzędzie diagnostyczne, które umożliwia określenie, czy nieprawidłowości działania ekranu są powiązane z monitorem czy z komputerem i kartą graficzną.

(i) UWAGA: Wbudowane testy diagnostyczne można uruchomić wyłącznie po odłączeniu kabla wideo, gdy monitor znajduje się w trybie autotestu.

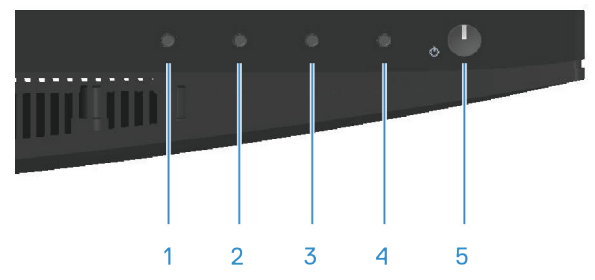

Aby uruchomić wbudowaną diagnostykę:

- 1. Upewnij się, że ekran jest czysty (na powierzchni ekranu nie ma kurzu).
- 2. Odłącz kable wideo z tyłu komputera lub monitora. Monitor przejdzie do trybu autotestu.
- **3.** Naciśnij przycisk Zakończ (przycisk 4) i przytrzymaj go przez cztery sekundy, aby przejść do menu OSD lock/unlock (Blokada/ odblokowanie OSD).

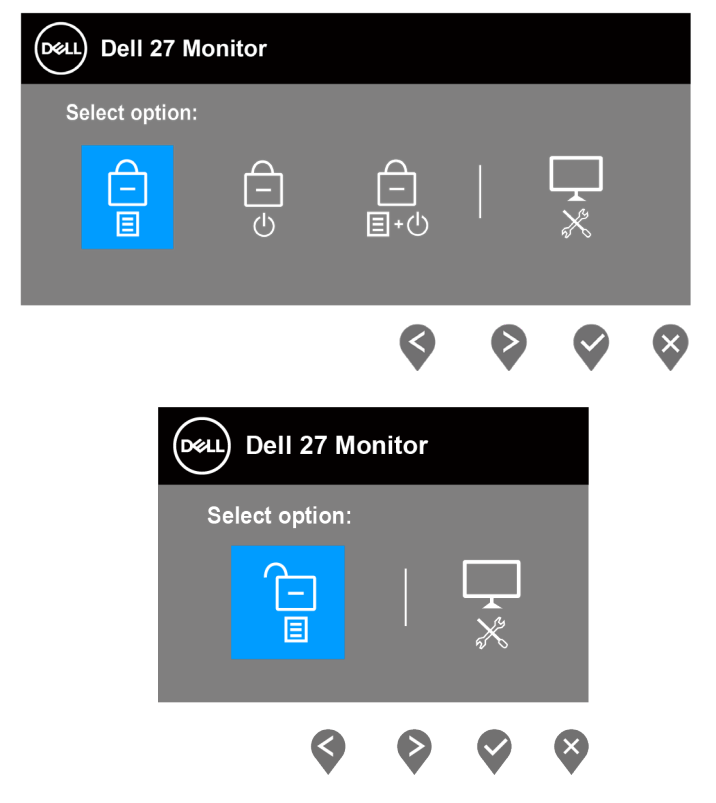

- 4. Wybierz ikonę 😿, aby uruchomić wbudowane testy diagnostyczne.
- 5. Uważnie sprawdź ekran pod kątem nieprawidłowości.
- 6. Ponownie naciśnij przycisk W górę (przycisk 1) na pokrywie tylnej. Kolor ekranu zmieni się na szary.
- 7. Sprawdź wyświetlacz pod kątem wszelkich nieprawidłowości.
- 8. Powtórz kroki 6 i 7, aby sprawdzić wyświetlanie kolorów czerwonego, zielonego, niebieskiego, czarnego, białego i wzoru tekstowego.

Test jest zakończony po pojawieniu się ekranu z wzorem tekstowym. Aby wyjść, naciśnij ponownie przycisk W górę (przycisk 1).

Jeśli używając wbudowanego narzędzia diagnostyki nie można wykryć żadnych nieprawidłowości ekranu, monitor działa prawidłowo. Sprawdź kartę graficzną i komputer.

# Typowe problemy

Następująca tabela zawiera ogólne informacje o mogących wystąpić typowych problemach związanych z monitorem i możliwe rozwiązania.

## Tabela 1.Typowe problemy

| Typowe objawy                               | Możliwe rozwiązania                                                                                                    |
|---------------------------------------------|----------------------------------------------------------------------------------------------------|
| Brak wideo/wyłączona dioda<br>LED zasilania | Upewnij się, że kabel wideo jest prawidłowo podłączony do monitora i zamocowany.                                                                                  |
|                                             | Sprawdź, czy prawidłowo działa gniazdo zasilania, wykorzystując do tego celu inne urządzenie elektryczne.                                                         |
|                                             | Upewnij się, że przycisk zasilania został naciśnięty.                                                                                                    |
|                                             | Upewnij się, że wybrane zostało prawidłowe źródło sygnału przez menu Input Source (Źródło wejścia).                                                               |
| Brak wideo/włączona dioda                   | Zwiększ jasność i kontrast w menu OSD.                                                                                                    |
| LED zasilania                               | Wykonaj autotest monitora.                                                                                                    |
|                                             | Sprawdź, czy nie są wygięte lub złamane styki złącza kabla wideo.                                                                                                 |
|                                             | Uruchom wbudowaną diagnostykę.                                                                                                    |
|                                             | Upewnij się, że wybrane zostało prawidłowe źródło sygnału przez menu Input Source (Źródło wejścia).                                                               |
| Słaba ostrość                               | Wyeliminuj przedłużacze kabli wideo.                                                                                                    |
|                                             | Zresetuj monitor do ustawień fabrycznych (Factory Reset (Resetowanie do ustawień fabrycznych)).                                                                   |
|                                             | Zmień rozdzielczość video na prawidłowy współczynnik proporcji.                                                                                                   |
| Drżący lub skaczący obraz                   | Zresetuj monitor do ustawień fabrycznych (Factory Reset (Resetowanie do ustawień fabrycznych)).                                                                   |
| WIDEO                                       | Sprawdź czynniki środowiskowe.                                                                                                    |
|                                             | Zmień lokalizację monitora i sprawdź go w innym pomieszczeniu.                                                                                                    |
| Brakujące piksele                           | Włącz i wyłącz zasilanie.                                                                                                    |
|                                             | Piksel trwale wyłączony to naturalny defekt, który występuje w technologii LCD.                                                                                   |
|                                             | Dalsze informacje o polityce jakości i pikseli monitora LCD, można sprawdzić na stronie pomocy technicznej<br>Dell, pod adresem:<br>www.dell.com/pixelguidelines. |
| Wadliwe piksele                             | Włącz i wyłącz zasilanie.                                                                                                    |
|                                             | Piksel trwale wyłączony to naturalny defekt, który występuje w technologii LCD.                                                                                   |
|                                             | Dalsze informacje o polityce jakości i pikseli monitora LCD, można sprawdzić na stronie pomocy technicznej<br>Dell, pod adresem:<br>www.dell.com/pixelguidelines. |
| Problemy dotyczące jasności                 | Zresetuj monitor do ustawień fabrycznych (Factory Reset (Resetowanie do ustawień fabrycznych)).                                                                   |
|                                             | Wyreguluj elementy sterowania jasności i kontrastu przez OSD.                                                                                                    |
| Zniekształcenie                             | Zresetuj monitor do ustawień fabrycznych (Factory Reset (Resetowanie do ustawień fabrycznych)).                                                                   |
| geometryczne                                | Wyreguluj elementy sterowania w poziomie i w pionie przez OSD.                                                                                                    |
| Poziome lub pionowe linie                   | Zresetuj monitor do ustawień fabrycznych (Factory Reset (Resetowanie do ustawień fabrycznych)).                                                                   |
|                                             | Wykonaj autotest monitora i sprawdź, czy linie są widoczne także w trybie autotestu.                                                                              |
|                                             | Sprawdź, czy nie są wygięte lub złamane styki złącza kabla wideo.                                                                                                 |
|                                             | Uruchom wbudowaną diagnostykę.                                                                                                    |
| Problemy związane z                         | Zresetuj monitor do ustawień fabrycznych (Factory Reset (Resetowanie do ustawień fabrycznych)).                                                                   |
| synchronizacją                              | Wykonaj autotest monitora i sprawdź, czy obraz ekranowy jest zniekształcony także w trybie autotestu.                                                             |
|                                             | Sprawdź, czy nie są wygięte lub złamane styki złącza kabla wideo.                                                                                                 |
|                                             | Uruchom ponownie komputer w trybie bezpiecznym.                                                                                                    |

| Typowe objawy                                                  | Możliwe rozwiązania                                                                                                    |
|----------------------------------------------------------------|----------------------------------------------------------------------------------------------------|
| Problemy związane z<br>bezpieczeństwem                         | Nie należy wykonywać żadnych czynności rozwiązywania problemów.                                                                                                    |
|                                                                | Należy jak najszybciej skontaktować się z Dell.                                                                                                    |
| Okresowe problemy                                              | Upewnij się, że kabel wideo łączący monitor z komputerem jest prawidłowo podłączony i zamocowany.                                                                                                    |
|                                                                | Zresetuj monitor do ustawień fabrycznych (Factory Reset (Resetowanie do ustawień fabrycznych)).                                                                                                    |
|                                                                | Wykonaj autotest monitora i sprawdź, czy okresowe problemy pojawiają się także w trybie autotestu.                                                                                                    |
| Brak koloru                                                    | Wykonaj test funkcji autotestu monitora.                                                                                                    |
|                                                                | Upewnij się, że kabel wideo łączący monitor z komputerem jest prawidłowo podłączony i zamocowany.                                                                                                    |
|                                                                | Sprawdź, czy nie są wygięte lub złamane styki złącza kabla wideo.                                                                                                    |
| Nieprawidłowy kolor                                            | Wypróbuj różne <b>Preset Modes (Tryby ustawień wstępnych)</b> w <b>Color (Kolor)</b> ustawieniach OSD.<br>Dostosuj wartość <b>R/G/B</b> w <b>Custom Color (Kolory niestandardowe)</b> w <b>Color (Kolor)</b> ustawieniach<br>OSD. |
|                                                                | Zmień Input Color Format (Wprowadź format koloru) na RGB lub YCbCr/YPbPr w Color (Kolor) ustawieniach OSD.                                                                                                    |
|                                                                | Uruchom wbudowaną diagnostykę.                                                                                                    |
| Długotrwałe utrzymywanie<br>statycznego obrazu na<br>monitorze | Ustawienie wyłączenia ekranu po kilku minutach bezczynności ekranu. Elementy te można dostosować w ustawieniach Windows Power Options (Opcje zasilania Windows) lub w Mac Energy Saver.                                           |
|                                                                | Alternatywnie, użyj dynamicznie zmienianego wygaszacza ekranu.                                                                                                    |
| Odbicia lub przeregulowanie<br>obrazu                          | Zmień <b>Response Time (Czas odpowiedzi)</b> w <b>Display (Ekran)</b> OSD na <b>Normal (Normalny)</b> lub <b>Fast (Szybkie)</b> w zależności od aplikacji i zastosowania.                                                         |

# Problemy charakterystyczne dla produktu Tabela 2. Problemy charakterystyczne dla produktu

| Charakterystyczne<br>objawy                      | Możliwe rozwiązania                                                                                                    |
|--------------------------------------------------|----------------------------------------------------------------------------------------------------|
| Za mały obraz ekranowy                           | Sprawdź ustawienie Aspect Ratio (Współczynnik proporcji) w Display (Ekran) ustawieniach OSD.                                                                      |
|                                                  | Zresetuj monitor do ustawień fabrycznych (Factory Reset (Resetowanie do ustawień fabrycznych)).                                                                   |
| Nie można wyregulować                            | Wyłącz monitor, odłącz kabel zasilający, podłącz go ponownie, a następnie włącz monitor.                                                                          |
| monitora przyciskami na<br>panelu dolnym         | Sprawdź, czy jest zablokowane menu OSD. Jeśli jest, naciśnij i przytrzymaj przycisk Exit (Wyjście 4) przez cztery sekundy w celu odblokowania.                    |
| Brak sygnału wejścia po<br>naciśnięciu elementów | Sprawdź źródło sygnału. Upewnij się, że komputer nie znajduje się w trybie Standby (Oczekiwanie), przesuwając mysz lub naciskając dowolny klawisz na klawiaturze. |
| sterowania użytkownika                           | Sprawdź, czy kabel wideo jest prawidłowo podłączony. W razie potrzeby odłącz i podłącz ponownie kabel wideo.                                                      |
|                                                  | Zresetuj komputer lub odtwarzacz wideo.                                                                                                    |
| Obraz nie wypełnia całego<br>ekranu              | Ze względu na różne formaty wideo (współczynnik proporcji) DVD, monitor może wyświetlać obraz na pełnym ekranie.                                                  |
|                                                  | Uruchom wbudowaną diagnostykę.                                                                                                    |

# Kontaktowanie się z firmą Dell

W celu kontaktu z firmą Dell w zakresie problemów dotyczących sprzedaży, pomocy technicznej lub obsługi klienta, patrz www.dell.com/ contactdell.

- (i) UWAGA: Dostępność zależy od kraju, regionu lub produktu, a niektóre usługi mogą nie być dostępne w kraju użytkownika.
- (i) UWAGA: Przy braku aktywnego połączenia z Internetem, informacje kontaktowe można znaleźć na fakturze zakupu, opakowaniu, rachunku lub w katalogu produktów Dell.